## WEB CONTENT EDITOR TRAINING

WINTER QUARTER: FEBRUARY 27, 2025

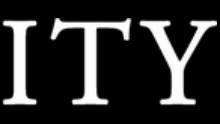

## AGENDA

- Siteimprove: Meta Descriptions / Report
- Conditional Elements
- T4 Workflows
- Archiving Sections
- PDFs: Evergreen File Names
- PDFs: The Afterlife of Changing a File Name
- Introduction: Web Team Knowledge Base
- Introduction: Web Accessibility Training
- Accessibility: Graphic Image Alt Text

A good meta description facilitates more clicks and better search rankings.

## WHAT IS A META DESCRIPTION?

A meta description is an HTML attribute that provides a brief summary of a web page's content. It typically appears in search engine results below the page title, helping users decide whether to click the link. A wellcrafted meta description can improve click-through rates by being informative and engaging.

- A meta description is generally around 150-160
   characters in length that is concise, descriptive, and utilizes keywords. 150-160 characters ensures that the full description displays in search results.
- Google doesn't always use your provided meta description because it tries to display the most relevant snippet based on the user's search query.
- To increase the chances that Google will use your meta description, ensure your description is unique for that page and aligns with the content on the page.
- For more information, see <u>General Page Hero</u>.

| FIRSI-YEAR SIUDENI         |  |
|----------------------------|--|
| <b>APPLICATION PROCESS</b> |  |

| Learn about the student ho   |
|------------------------------|
| applicable housing availabil |

| Life at Seattle U / Housing & Dining |
|--------------------------------------|
|--------------------------------------|

| Content | h          |                        |                                   |                                     |                        |                          |        |
|---------|------------|------------------------|-----------------------------------|-------------------------------------|------------------------|--------------------------|--------|
|         | type: Gen  | eral Page              | e Hero                            |                                     |                        |                          | Approv |
|         | Name       | * First-Ye             | ar Student App                    | lication Pr                         | A                      |                          |        |
|         | Heading    | * First-Ye             | ar Student App                    | lication Proce                      | SS                     |                          |        |
|         |            |                        |                                   |                                     |                        |                          | 11     |
|         | Descriptio | n Learn al<br>applicat | bout the studer<br>le housing ava | nt housing ava<br>ailability dates. | ilable from Seattle Un | iversity, as well as the |        |

ousing available from Seattle University, as well as the lity dates.

**First-Year Student Application Process** 

Meta descriptions benefit site visitors and search result

rankings.

## WHAT HAPPENS WITHOUT A META DESCRIPTION?

Student Care and Bias Reporting

In the example below, Google used a text snippet for the meta description using text it found half-way down the page.

We can be intentional and specific about how we present our pages by offering our own meta descriptions.

Providing meta descriptions, and other meta data, strengthens the credibility of our website to search engines — providing better rankings.

## **STUDENT CARE AND BIAS REPORTING**

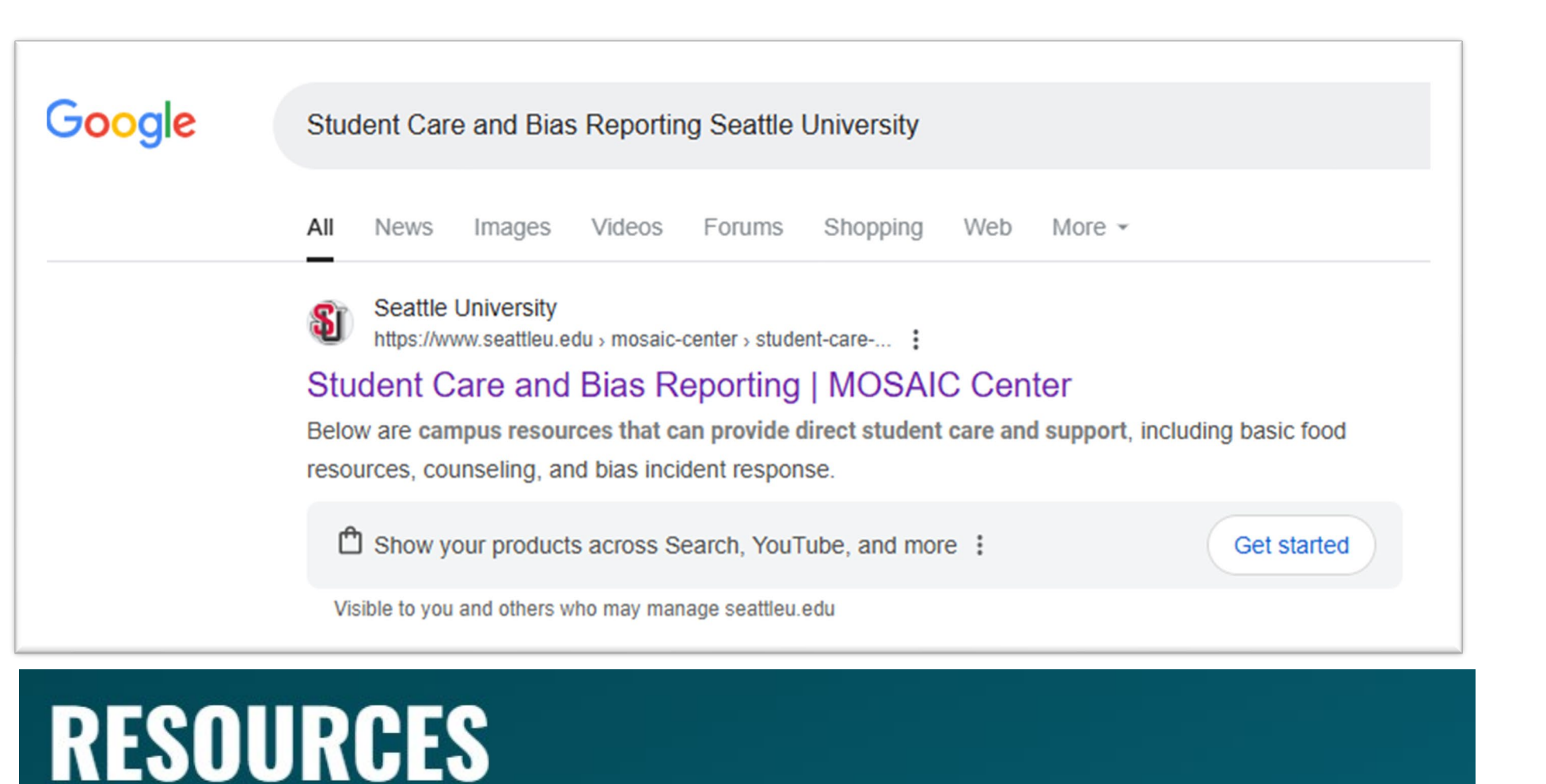

Below are campus resources that can provide direct student care and support, including basic food resources, counseling, and bias incident response.

FORMS AND RESOURC

CARE Team

**Campus Climate Incidents** 

Food Pantry

CAPS

Student Persistence

**Campus Ministry** 

| C | F | S |
|---|---|---|
| - | - | - |

## HELP NEEDED: META DESCRIPTIONS

Content owners, please look through your sections and add meta descriptions.

Approximately 2/3 of our pages do not contain meta descriptions (close to 3,000 pages).

The following pages will guide you through generating an easy-to-use report in Siteimprove.

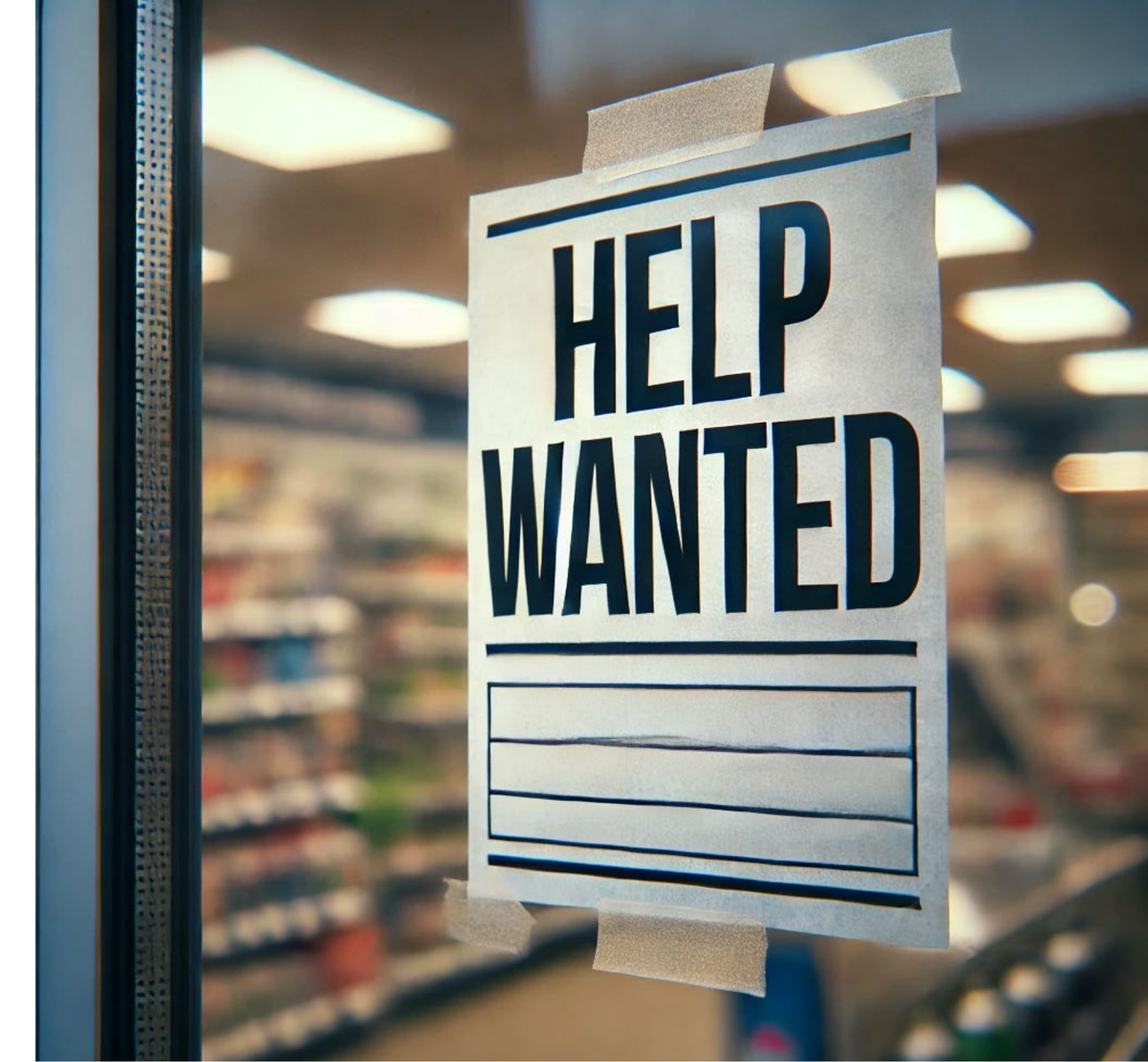

How to download a meta description report (and other reports) from Siteimprove.

### SITEIMPROVE DEMO

### **1. SELECT YOUR GROUP**

| E Seattle https://ww | University<br>ww.seattleu.edu/          | ~ ×                          |   |  |
|----------------------|-----------------------------------------|------------------------------|---|--|
| ssues and r          | Create group                            | Groups: 179 Search for group |   |  |
| ① Mi                 | Group                                   | Pages                        |   |  |
|                      | Academic Advising                       | 51                           | ☆ |  |
| Missing              | Academic Advising Pathways              | 49                           | ☆ |  |
| 11155115             | Accounting & Analytics, MS              | 2                            | ☆ |  |
| Total nun            | Accounting, BABA                        | 1                            | ☆ |  |
| 93                   | Admissions & Aid                        | 70                           | ☆ |  |
| 100%                 | Advancement                             | 93                           | * |  |
|                      | Albers Accounting Mentor List Group     | 14                           | ☆ |  |
| Abou                 | Albers Career Center                    | 7                            | ☆ |  |
| A met                | Albers Career Mentoring                 | 45                           | ☆ |  |
| the mo               | Albers Mentor Group                     | 16                           | ☆ |  |
| now n                | Albers School of Business and Economics | 181                          | ☆ |  |
|                      | All Programs                            | 435                          | ☆ |  |
|                      | Alumni                                  | 92                           | ☆ |  |

How to download a meta description report (and other reports) from Siteimprove.

### SITEIMPROVE DEMO

### 2. IN THE SEO SECTION, CLICK THE 'VIEW SEO OVERVIEW' BUTTON

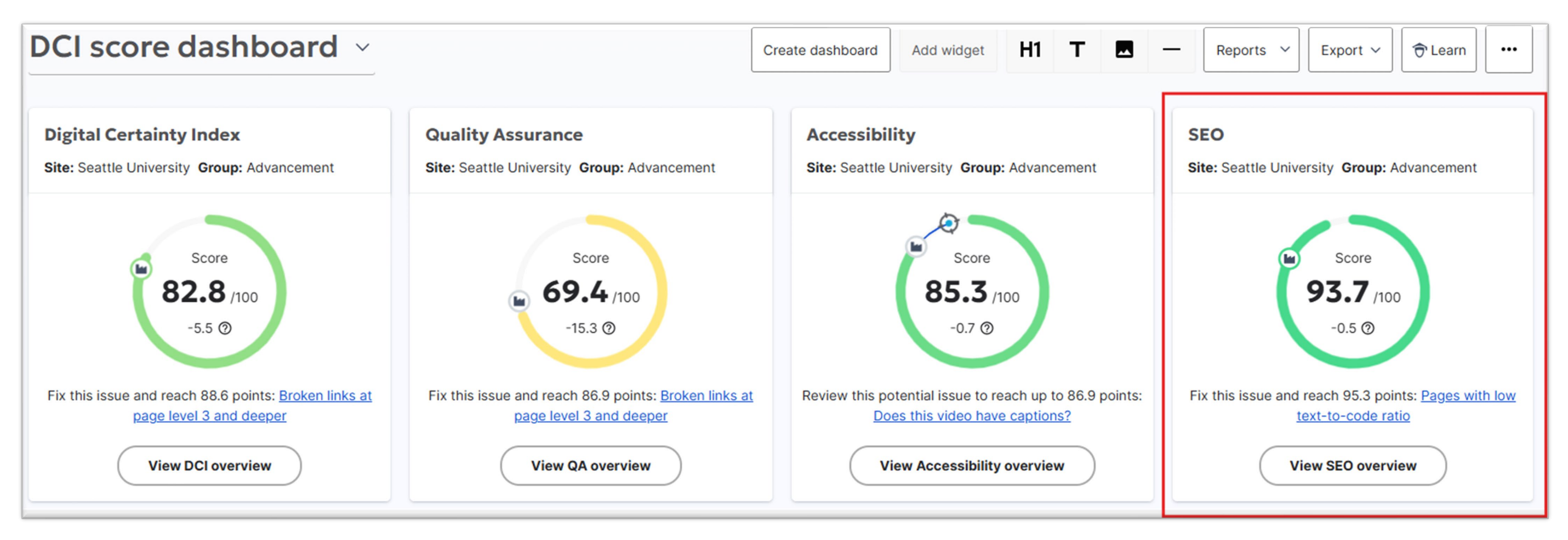

How to download a meta description report (and other reports) from Siteimprove.

### SITEIMPROVE DEMO

### 3. VIEW ALL ISSUES

| Fix these issues to improve your so         | core            |              | Export                |
|---------------------------------------------|-----------------|--------------|-----------------------|
| Issue                                       |                 | Difficulty ③ | Points you can gain ③ |
| 76 pages with low text-to-code ratio        |                 | ••••         | 1.62 points           |
| 93 pages missing structured data markup     |                 | ••••         | 0.91 points           |
| () 36 pages with low content word count     |                 | ••00         | 0.77 points           |
| () 69 meta titles longer than 70 characters |                 | 000          | 0.56 points           |
| () 28 pages with broken links               |                 | 000          | 0.48 points           |
|                                             | View all issues |              |                       |

How to download a meta description report (and other reports) from Siteimprove.

### SITEIMPROVE DEMO

### 4. SELECT AN ISSUE

| Issue                                                 | Occurrences | ¢ Difficulty ⊙ |
|-------------------------------------------------------|-------------|----------------|
| Pages with low text-to-code ratio                     | 76 🗸        | ••••           |
| Missing structured data markup                        | 93 ~        | ••••           |
| Low content word count                                | 36 🗸        | ••00           |
| () Meta titles are too long                           | 69 🗸        | 000            |
| Pages with broken links                               | 28 🗸        | 0000           |
| URLs are too long                                     | 22 🗸        | •••0           |
| Difficult-to-read pages (Flesch-Kincaid Reading Ease) | 91 🗸        | ••00           |
| ① Sentences are too long                              | 89 🗸        | ••00           |
| Images larger than 1 MB                               | 9 🗸         | ••00           |
| Missing meta descriptions                             | 72 🗸        | ••00           |
| Pages with images larger than 1MB                     | 9 🗸         | ••00           |
| Meta descriptions are too short                       | 17 🗸        | 0000           |

How to download a meta description report (and other reports) from Siteimprove.

### SITEIMPROVE DEMO

### **5. SELECT EXPORT**

**Missing meta descriptions** ¢ Title ¢ URL Meta SU Alum Perks | Benefits | Alumni | Seattle University 0 Ľ CMS Missii https://www.seattleu.edu/alumni/benefits/su-alum-perks/ New Grad Portal | Alumni | Seattle University C Ľ CMS Missi https://www.seattleu.edu/alumni/new-grad-portal/ 2025 Community Service Award | Alumni Awards | Events | Alumni | Seattle University Ľ 0 CMS Missi https://www.seattleu.edu/alumni/events/alumni-awards/2025-community-service-award/ About | Alumni | Seattle University 0 Ľ Missi CMS https://www.seattleu.edu/alumni/about/ Lifelong Learning | Benefits | Alumni | Seattle University Ľ С CMS Missi https://www.seattleu.edu/alumni/benefits/lifelong-learning/ Alumni Blog | Alumni | Seattle University Ľ 0 CMS Missi https://www.seattleu.edu/alumni/alumni-blog/ Past Recipients | Alumni Awards | Events | Alumni | Seattle University С Ľ Missi CMS https://www.seattleu.edu/alumni/events/alumni-awards/past-recipients/ Alumni Communities | Get Involved | Alumni | Seattle University Ľ С CMS Missi https://www.seattleu.edu/alumni/get-involved/alumni-communities/ Lodging Discounts | Benefits | Alumni | Seattle University 0 C CMS Missi https://www.seattleu.edu/alumni/benefits/lodging-discounts/ Career and Mentoring | Get Involved | Alumni | Seattle University Ľ 0 CMS Missi https://www.seattleu.edu/alumni/get-involved/career-and-mentoring/ Athletics Discounts | Benefits | Alumni | Seattle University 0 Ľ CMS Missi https://www.seattleu.edu/alumni/benefits/athletics-discounts/

|               |                | Export         |
|---------------|----------------|----------------|
|               | URL 🗸 Search   | Q              |
| a description | 🗸 Page views 🤇 | 🗢 🚠 Page level |
| ing           | 105            | 4              |
| ing           | 102            | 3              |
| ing           | 87             | 5              |
| ing           | 86             | 3              |
| ing           | 75             | 4              |
| ing           | 63             | 3              |
| ing           | 50             | 4              |
| ing           | 48             | 3              |
| ing           | 44             | 4              |
| ing           | 42             | 3              |
| ing           | 35             | 4              |

How to download a meta description report (and other reports) from Siteimprove.

### SITEIMPROVE DEMO

### 6. DOWNLOAD EXCEL FILE > ALL ROWS

| Missi | ng meta descriptions                                                                                                    |                                                                                                    |                         |                | C<br>Export    |
|-------|----------------------------------------------------------------------------------------------------|----------------------------------------------------------------------------------------------------|-------------------------|----------------|----------------|
| L Vi  | sible rows                                                                                                    | Export to PDF or HTML<br>Export all visible content of this component<br>Export to PDF / Print Export to HTML | Add widget to dashboard | I              |                |
|       |                                                                                                    |                                                                                                    |                         | URL 🗸 Search   | ٩              |
|       | ♦ Title ♦ URL                                                                                                    |                                                                                                    | Meta description        | 🗸 Page views 🤇 | 🗢 🚠 Page level |
| Ð     | SU Alum Perks   Benefits   Alumni   Seattle University<br>https://www.seattleu.edu/alumni/benefits/su-alum-perks/                                      |                                                                                                    |                         | 105            | 4              |
| Ð     | New Grad Portal   Alumni   Seattle University<br>https://www.seattleu.edu/alumni/new-grad-portal/                                                      |                                                                                                    |                         | 102            | 3              |
| C     | 2025 Community Service Award   Alumni Awards   Events   Alumni   Seattl<br>https://www.seattleu.edu/alumni/events/alumni-awards/2025-community-service | le University<br>ce-award/                                                                                    |                         | 87             | 5              |
|       |                                                                                                    |                                                                                                    |                         |                |                |

How to download a meta description report (and other reports) from Siteimprove.

### SITEIMPROVE DEMO

### 7. LEVERAGE YOUR REPORT

- The URL is provided, and CMS column has links to your edit page in the CMS
- I typed *Meta Descriptions* in column H of the report.
  - You may want to approach this project by populating this column with meta descriptions and share the spreadsheet with your stakeholders for feedback and approval.

| A                                                                                    | В                                   | С                                   | D                                                              | E                | F          | G          | Н                 |
|--------------------------------------------------------------------------------------|-------------------------------------|-------------------------------------|----------------------------------------------------------------|------------------|------------|------------|-------------------|
| 1 Created: 2/25/2025 10:08:26 PM                                                     |                                     |                                     |                                                                |                  |            |            |                   |
| 2 Site: Seattle University                                                           |                                     |                                     |                                                                |                  |            |            |                   |
| 3 Group: Advancement                                                                 |                                     |                                     |                                                                |                  |            |            |                   |
| 4                                                                                    |                                     |                                     |                                                                |                  |            |            |                   |
| 5 URL                                                                                | Title                               | Page Report                         | CMS                                                            | Meta description | Page views | Page level | Meta descriptions |
| 6 https://www.seattleu.edu/alumni/benefits/su-alum-perks/                            | SU Alum Perks   Benefits   Alumn    | i https://my2.siteimprove.com/SEOv/ | https://cms.seattleu.edu/terminalfour/page/section#edit/210422 | Missing          | 105        | 4          |                   |
| 7 https://www.seattleu.edu/alumni/new-grad-portal/                                   | New Grad Portal   Alumni   Seatt    | https://my2.siteimprove.com/SEOv    | https://cms.seattleu.edu/terminalfour/page/section#edit/210410 | Missing          | 102        | 3          |                   |
| 8 https://www.seattleu.edu/alumni/events/alumni-awards/2025-community-service-award/ | 2025 Community Service Award        | https://my2.siteimprove.com/SEOv    | https://cms.seattleu.edu/terminalfour/page/section#edit/213651 | Missing          | 87         | 5          |                   |
| 9 https://www.seattleu.edu/alumni/about/                                             | About   Alumni   Seattle Universit  | https://my2.siteimprove.com/SEOv    | https://cms.seattleu.edu/terminalfour/page/section#edit/210403 | Missing          | 86         | 3          |                   |
| 10 https://www.seattleu.edu/alumni/benefits/lifelong-learning/                       | Lifelong Learning   Benefits   Alur | https://my2.siteimprove.com/SEOv/   | https://cms.seattleu.edu/terminalfour/page/section#edit/211636 | Missing          | 75         | 4          |                   |
| 11 https://www.seattleu.edu/alumni/alumni-blog/                                      | Alumni Blog   Alumni   Seattle Ur   | https://my2.siteimprove.com/SEOv/   | https://cms.seattleu.edu/terminalfour/page/section#edit/210406 | Missing          | 63         | 3          |                   |
| 12 https://www.seattleu.edu/alumni/events/alumni-awards/past-recipients/             | Past Recipients   Alumni Awards     | https://my2.siteimprove.com/SEOv/   | https://cms.seattleu.edu/terminalfour/page/section#edit/210429 | Missing          | 50         | 4          |                   |
| 13 https://www.seattleu.edu/alumni/get-involved/alumni-communities/                  | Alumni Communities   Get Involv     | https://my2.siteimprove.com/SEOv    | https://cms.seattleu.edu/terminalfour/page/section#edit/210418 | Missing          | 48         | 3          |                   |
| 14 https://www.seattleu.edu/alumni/benefits/lodging-discounts/                       | Lodging Discounts   Benefits   Ali  | https://my2.siteimprove.com/SEOv    | https://cms.seattleu.edu/terminalfour/page/section#edit/210419 | Missing          | 44         | 4          |                   |
| 15 https://www.seattleu.edu/alumni/get-involved/career-and-mentoring/                | Career and Mentoring   Get Involv   | https://my2.siteimprove.com/SEOv    | https://cms.seattleu.edu/terminalfour/page/section#edit/210424 | Missing          | 42         | 3          |                   |
| 16 https://www.seattleu.edu/alumni/benefits/athletics-discounts/                     | Athletics Discounts   Benefits   A  | https://my2.siteimprove.com/SEOv    | https://cms.seattleu.edu/terminalfour/page/section#edit/210414 | Missing          | 35         | 4          |                   |
| 17 https://www.seattleu.edu/alumni/get-involved/                                     | Get Involved   Alumni   Seattle Ur  | https://my2.siteimprove.com/SEOv/   | https://cms.seattleu.edu/terminalfour/page/section#edit/210404 | Missing          | 25         | 3          |                   |
| 18 https://www.seattleu.edu/alumni/about/campus-influencers/                         | Campus Influencers   About   Alu    | https://my2.siteimprove.com/SEOv    | https://cms.seattleu.edu/terminalfour/page/section#edit/210412 | Missing          | 24         | 4          |                   |
| 19 https://www.seattleu.edu/alumni/benefits/su-license-plate/                        | SU License Plate   Benefits   Alum  | https://my2.siteimprove.com/SEOv    | https://cms.seattleu.edu/terminalfour/page/section#edit/210415 | Missing          | 20         | 4          |                   |

How to download a meta description report (and other reports) from Siteimprove.

## SITEIMPROVE DEMO

**COMMENTS?** 

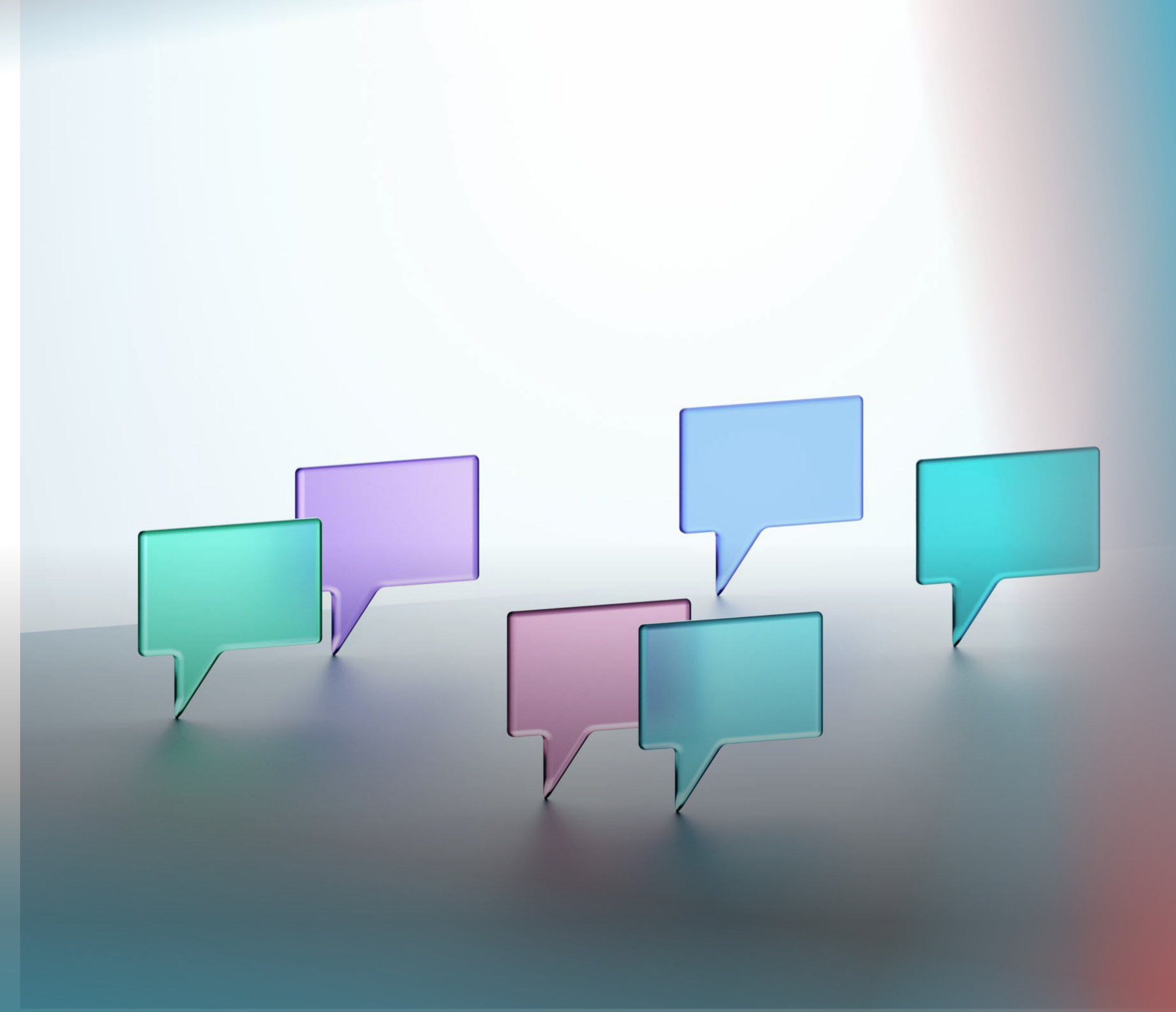

### **NEW IN TERMINALFOUR** (VERSION 8.4)

- You may have noticed that the callout feature of content types such as the Body – Moveable WYS/WYG behave differently now than they did last month.
- With the latest release of Terminalfour, they have added Conditional Elements. These fields help content editors by hiding unnecessary fields until you interact with them.

### **PREPARED FOR SUCCESS**, **PREPARED FOR LIFE**

A Seattle University education challenges you academically while helping you grow personally and professionally.

world around them.

With an average class of 18, you will connect directly with dedicated faculty who are experts in their fields and eager to help you achieve your goals.

Our intellectually rigorous approach produces highly sought-after students who are prepared for their chosen careers—and to make a difference in the

#### Life-changing, World-changing

Check out our impressive student outcomes and what makes our mission and values unique.

The Seattle U Impact

## THE DARK AGES: BEFORE CONDITIONAL ELEMENTS (BCE)

Here you see an option for both an internal link and an external link. Using both would cause an error. Conditional elements solves this problem by guiding you to choose one or the other.

The screenshot below is from the Promo content type, which has not yet been updated to utilize conditional fields. Over the next few months, you will notice a transition to Conditional Elements in content types.

#### CTA - Title

Add text for a CTA

Apply

#### CTA - Internal Link

Select a section/content for an internal link

+Add section link +Add content link

🗙 Remove 🚠 Section: Home » Seattle University » Admissions & Aid » Executive & Professional Admissions » Non-Matriculated Admissions

Use default link text 🗸

#### CTA - External Link

Enter URL for external link, only enter this if you are NOT entering an internal link

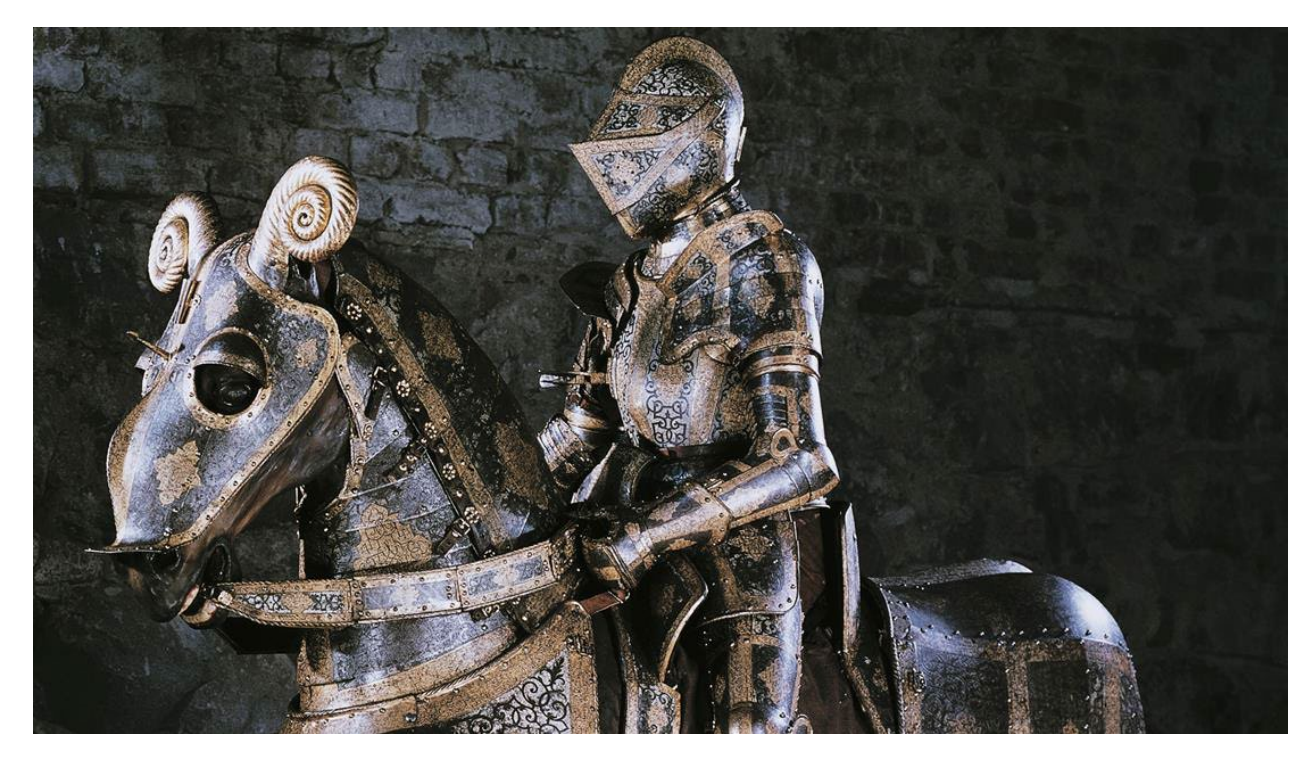

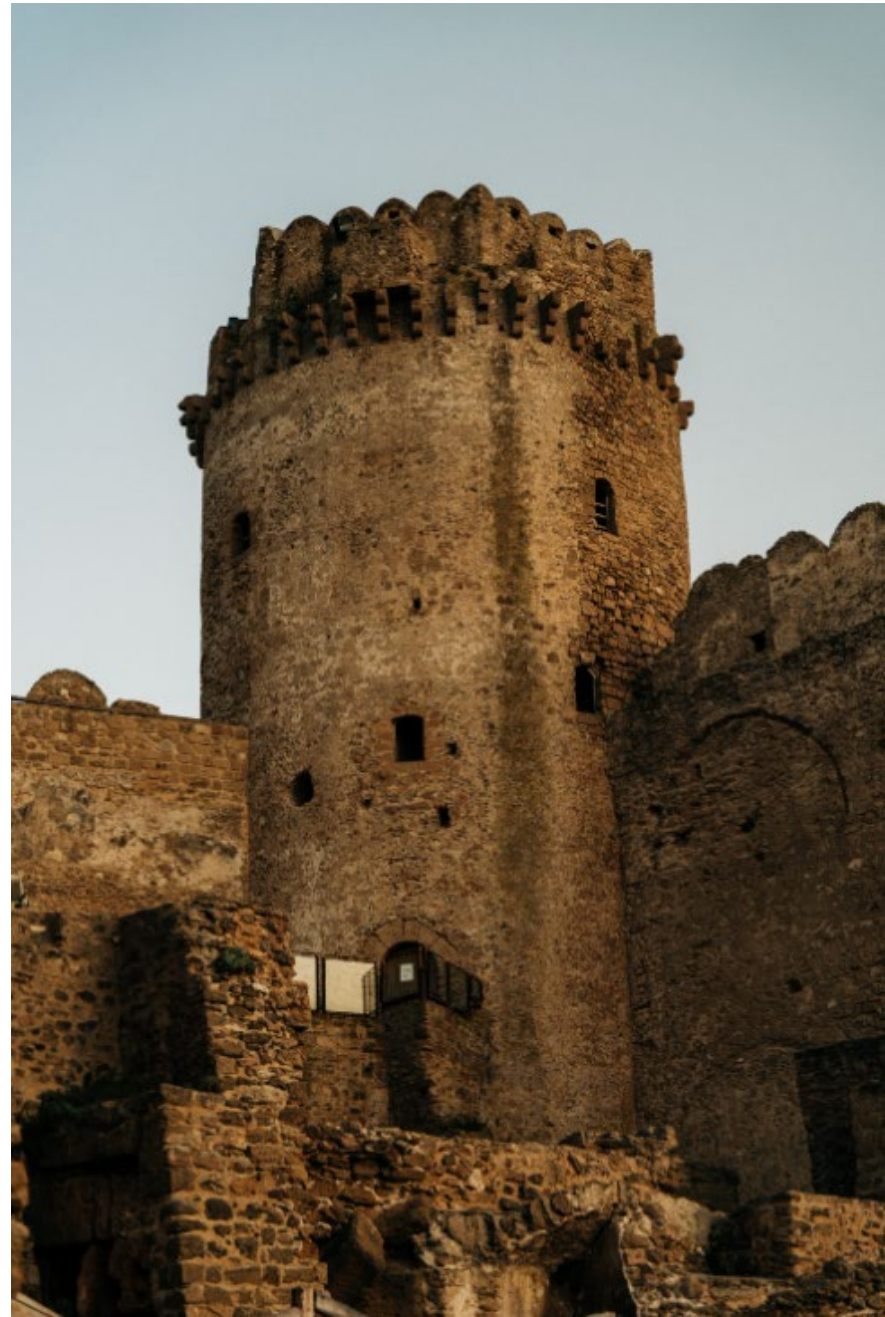

### CHOOSE YOUR OWN ADVENTURE

• To use these, you determine how you will use the field, and the content type will show you the appropriate field options.

### EXAMPLES

The following pages contain the *Body – Moveable WYSIWYG* content type that utilizes Conditional Elements in varying ways.

#### **INTERNAL LINK**

https://www.seattleu.edu/admissions-aid/undergraduate-admissions/first-year-admissions/

**EXTERNAL LINK** https://www.seattleu.edu/apply/

#### PDF

https://www.seattleu.edu/life-at-seattle-u/our-campus/campus-gardens/vi-hilbert-ethnobotanicalgarden/

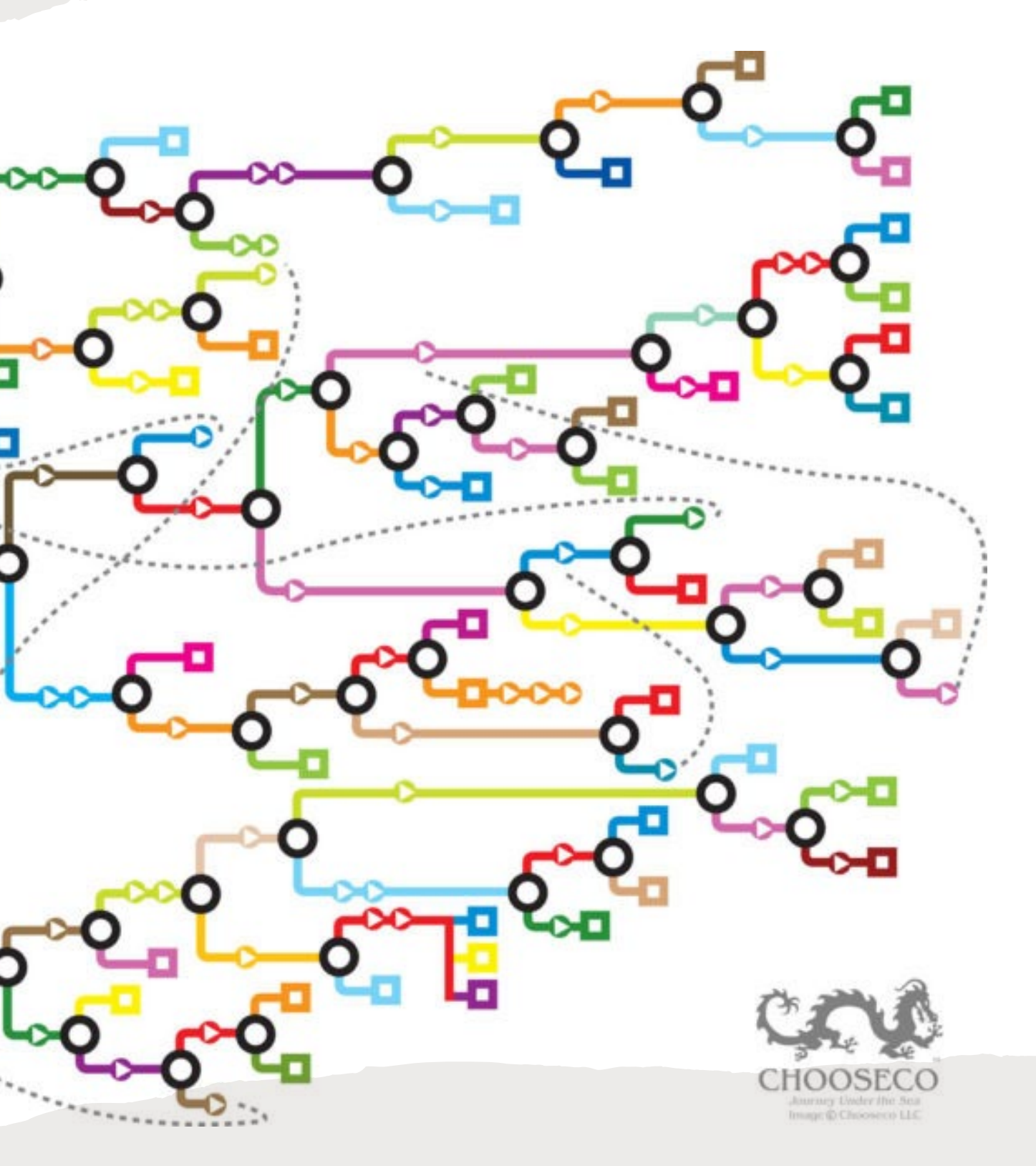

## **CONDITIONAL ELEMENTS** BODY – MOVEABLE WYSIWYG

 Radio buttons initiate the guide sequence, or "wizard," to add an optional callout that may include a Call to Action button.

### **Optional Callout**

Do you want an Optional Callout?

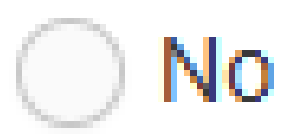

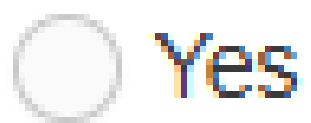

• What kind of link to you need?

#### Optional Callout

Do you want an Optional Callout?

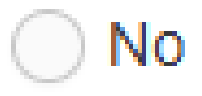

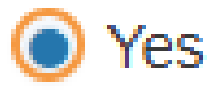

### CTA Link Type

What type of link do you want for the Callout?

- External Link
- Internal Link
- PDF Link Only
- 🔵 No Link

• Here I've selected an external link.

### **Optional Callout**

Do you want an Optional Callout?

🔵 No

Yes

### CTA Link Type

What type of link do you want for the Callout?

External Link

) Internal Link

) PDF Link Only

🔵 No Link

 Now you will see only the fields necessary for creating an external link.

#### Callout Block - CTA Title \*

Required CTA Title to make an optional link

Course Catalog

#### Callout Block - CTA External Link \*

Enter full HTTPS:// URL for external link

https://my.ec.seattleu.edu/Student/Courses

### LINK TEXT REQUIRED: CALLOUT BLOCK – CTA TITLE

Don't forget that the CTA Title field creates the link text. If you don't add this link text, your link will not appear.

#### Callout Block - CTA Title \*

Required CTA Title to make an optional link

Course Catalog

#### Callout Block - CTA External Link\*

Enter full HTTPS:// URL for external link

https://my.ec.seattleu.edu/Student/Courses

### **SWITCHING OPTIONS**

Once you have opened the wizard, you can switch options, if needed, such as using an internal link. Simply select a different *CTA Link Type* radio button.

### Optional Callout

Do you want an Optional Callout?

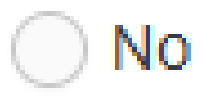

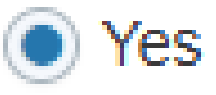

### CTA Link Type

What type of link do you want for the Callout?

- External Link
- Internal Link
- PDF Link Only
- 🔵 No Link

 Now you are presented with internal link options

#### Callout Block - CTA Title \*

Required CTA Title to make an optional link

Course Catalog

#### Callout Block - CTA Internal Link\*

Select a section or fulltext content item for an internal link

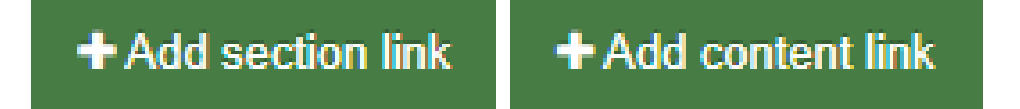

### **MEDIA LIBRARY**

If you use the PDF option, you would be adding the PDF in the *Callout Block* – *Description* HTML Editor field.

#### CTA Link Type

What type of link do you want for the Callout?

- External Link
- Internal Link
- O PDF Link Only
- No Link

#### Callout Block - Title \*

Required Title to make an optional callout block

Search for courses

#### Callout Block - Description

Add a Description for the optional callout block

| Edit Insert View     | Format Table Tools            |                          |                           |
|----------------------|-------------------------------|--------------------------|---------------------------|
|                      |                               | ~ <i>G</i> ~ % 🔛         |                           |
| Easily search for co | ourses in our course catalog. | Select the Advanced Sear | ch tab to filter by term. |
|                      |                               |                          | ,                         |
|                      | ]                             |                          |                           |
|                      |                               |                          |                           |
|                      |                               |                          |                           |
|                      |                               |                          |                           |
|                      |                               |                          |                           |

### **CONDITIONAL ELEMENTS** PDF FILES: LINKING TO THE MEDIA LIBRARY

There is no need to publish the PDF and add as an external link. For PDF files,

please use the *Callout Block – Description* field to link to PDFs in the media library.

### AN OLD APPROACH

| CTA Link Type What type of link do you want for the Callout?                                                                                      |
|----------------------------------------------------------------------------------------------------|
|                                                                                                    |
|                                                                                                    |
|                                                                                                    |
|                                                                                                    |
|                                                                                                    |
| Callout Block - Title *                                                                                                    |
| Required Title to make an optional callout block                                                                                                  |
| Garden Plant Guide                                                                                                    |
|                                                                                                    |
|                                                                                                    |
|                                                                                                    |
| Callout Block - Description                                                                                                    |
| Add a Description for the optional callout block                                                                                                  |
| Edit Insert View Format Table Tools                                                                                                    |
|                                                                                                    |
| $(7) (7) \mathbf{B} 1 = = = = :: \forall :: \forall : \forall \forall \forall \forall i \in \mathbf{M}$                                           |
|                                                                                                    |
| P                                                                                                    |
| Callout Block - CTA Title * Required CTA Title to make an optional link                                                                           |
| Vi Hilbert Ethnobotanical Garden Plant Guide                                                                                                    |
|                                                                                                    |
|                                                                                                    |
| Callout Block - CTA External Link *                                                                                                    |
| Enter tull HTTPS:// URL for external link                                                                                                    |
| https://www.seattleu.edu/media/seattle-university/life-at-seattle-u/our-campus/grounds/downloads/Vi-Hilbert-Ethno-Garden-Plant-Guide-complete.pdf |

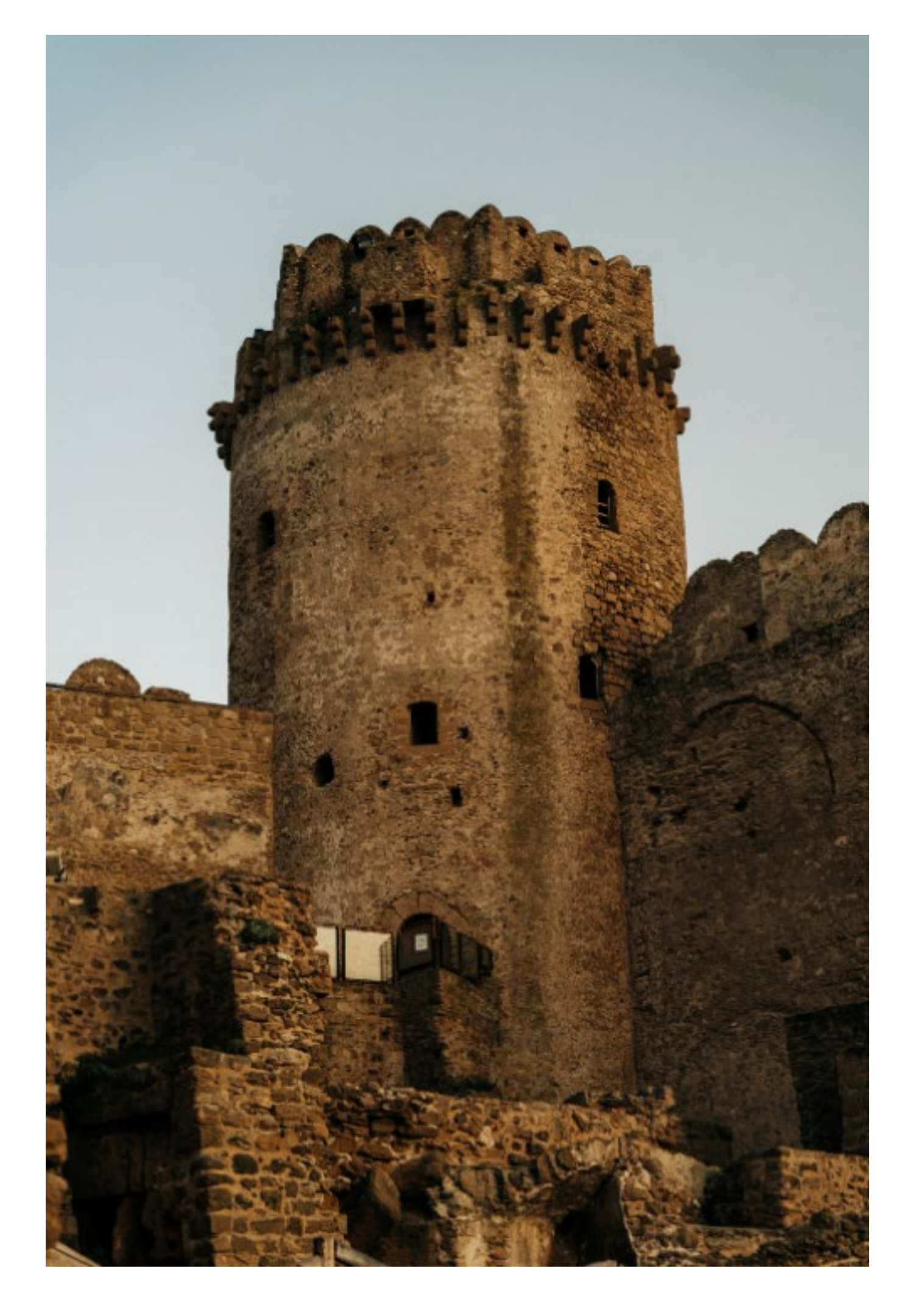

### **CONDITIONAL ELEMENTS** PDF FILES: LINKING TO THE MEDIA LIBRARY

For PDF files, use the *Callout Block – Description* field to link to PDFs in the media library.

### CORRECT!

| Ontional Callout                                                                      |    |
|---------------------------------------------------------------------------------------|----|
| Do you want an Optional Callout?                                                      |    |
| No                                                                                    |    |
| • Yes                                                                                 |    |
|                                                                                       |    |
| CTA Link Type                                                                         |    |
| What type of link do you want for the Callout?                                        |    |
| External Link                                                                         |    |
| Internal Link                                                                         |    |
| PDF Link Only                                                                         |    |
| No Link                                                                               |    |
|                                                                                       |    |
| Callout Block - Title *                                                               |    |
| Required Title to make an optional callout block                                      |    |
| Garden Plant Guide                                                                    |    |
|                                                                                       |    |
|                                                                                       | // |
|                                                                                       |    |
| Callout Block - Description                                                           |    |
| Add a Description for the optional callout block                                      |    |
| Edit Insert View Format Table Tools                                                   |    |
| $ \begin{tabular}{lllllllllllllllllllllllllllllllllll$                                |    |
| Download this Vi Hilbert Ethnobotanical Cardon Blant Cuide by Hanna Maria Lucare 120  |    |
| Download this vi Hildert Ethnobotanical Garden Plant Guide by Hanna-Marie Lucero, 20. |    |
| Mittille out Ethnich sterrige L Condon Diens Cruide                                   |    |
| VI Hilbert Ethnobotanical Garden Plant Guide                                          |    |
|                                                                                       |    |
|                                                                                       |    |
|                                                                                       |    |
|                                                                                       |    |
|                                                                                       |    |
|                                                                                       |    |
|                                                                                       |    |
|                                                                                       |    |
|                                                                                       |    |
|                                                                                       |    |
|                                                                                       | _  |

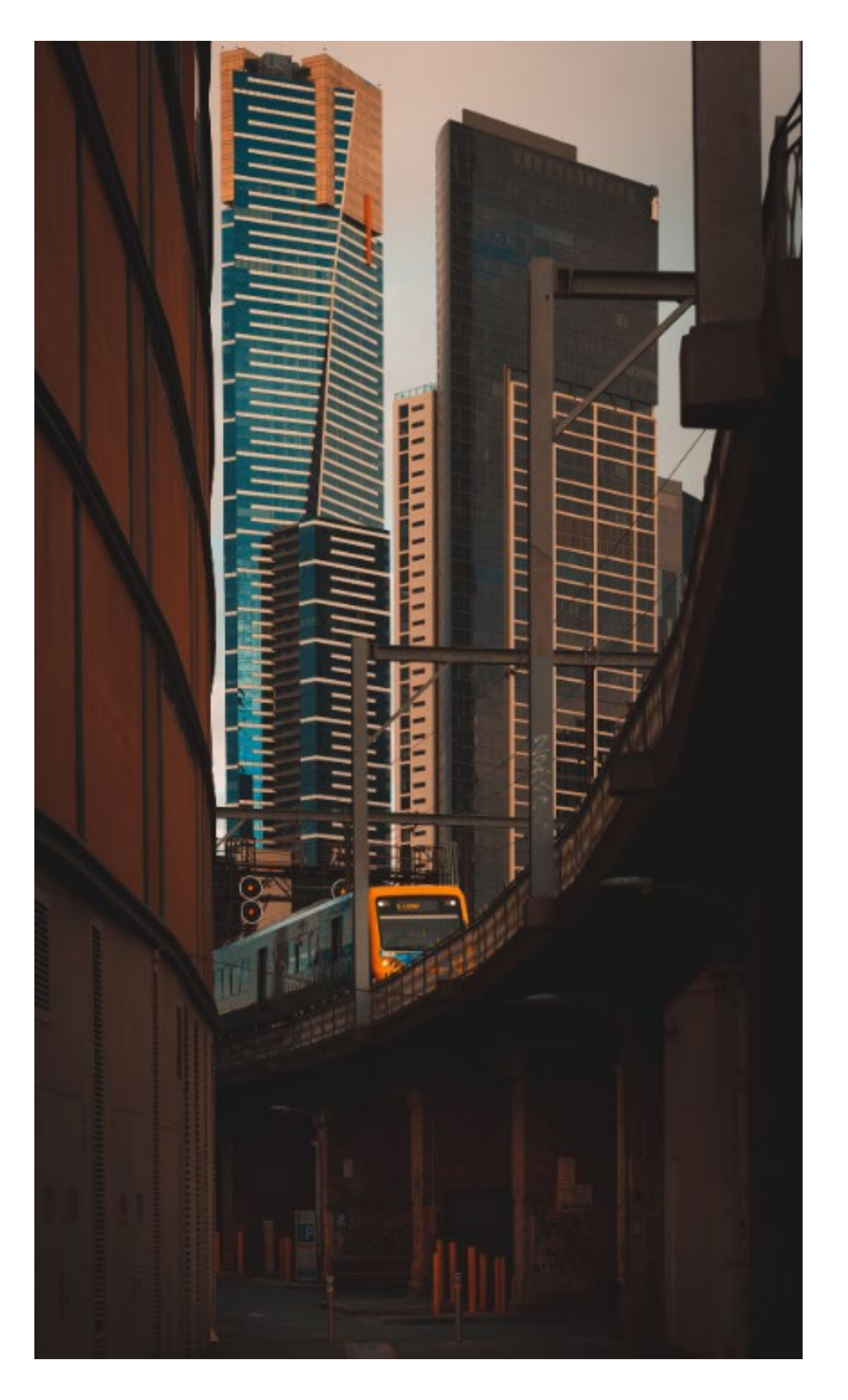

## **CONDITIONAL ELEMENTS ADMIRE**

### **SPEND YOUR SUMMER IN** THE HEART OF SEATTLE

Seattle in the summer is the place to be-and classes at SU will take you there.

Meet up with classmates on campus, grab a study session in the neighborhood, or head to a waterfront park and conduct some research-Seattle is a magical place for learning and summer living.

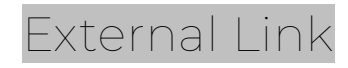

#### Search for courses

Easily search for courses in our course catalog. Select the Advanced Search tab to filter by term.

**Course Catalog** 

### **SELF-GUIDED TOUR**

The garden is roughly divided into four biomes, or representative ecological areas of the Pacific Northwest: alpine, lowland forest, wetland and prairie. Begin your visit to the Garden at its northwest entrance, across the concrete walkway from the Arrupe Jesuit Residence and adjacent to the police callbox. This entrance is marked by a large river boulder inset with a sign bearing the following text:

#### Gifts from the Creator

Where Seattle University stands a forest once stood. In and around this forest, people and plants lived closely together for many centuries before the city of Seattle was established. This garden invites you to learn more about this intimate, sustainable relationship and encourages you to cultivate your own caring relationship with our native plants.

#### Garden Plant Guide

Download this Vi Hilbert Ethnobotanical Garden Plant Guide by Hanna-Marie Lucero, '20.

Vi Hilbert Ethnobotanical Garden Plant Guide 📥

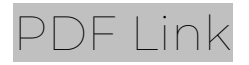

## CONDITIONAL ELEMENTS COMMENTS?

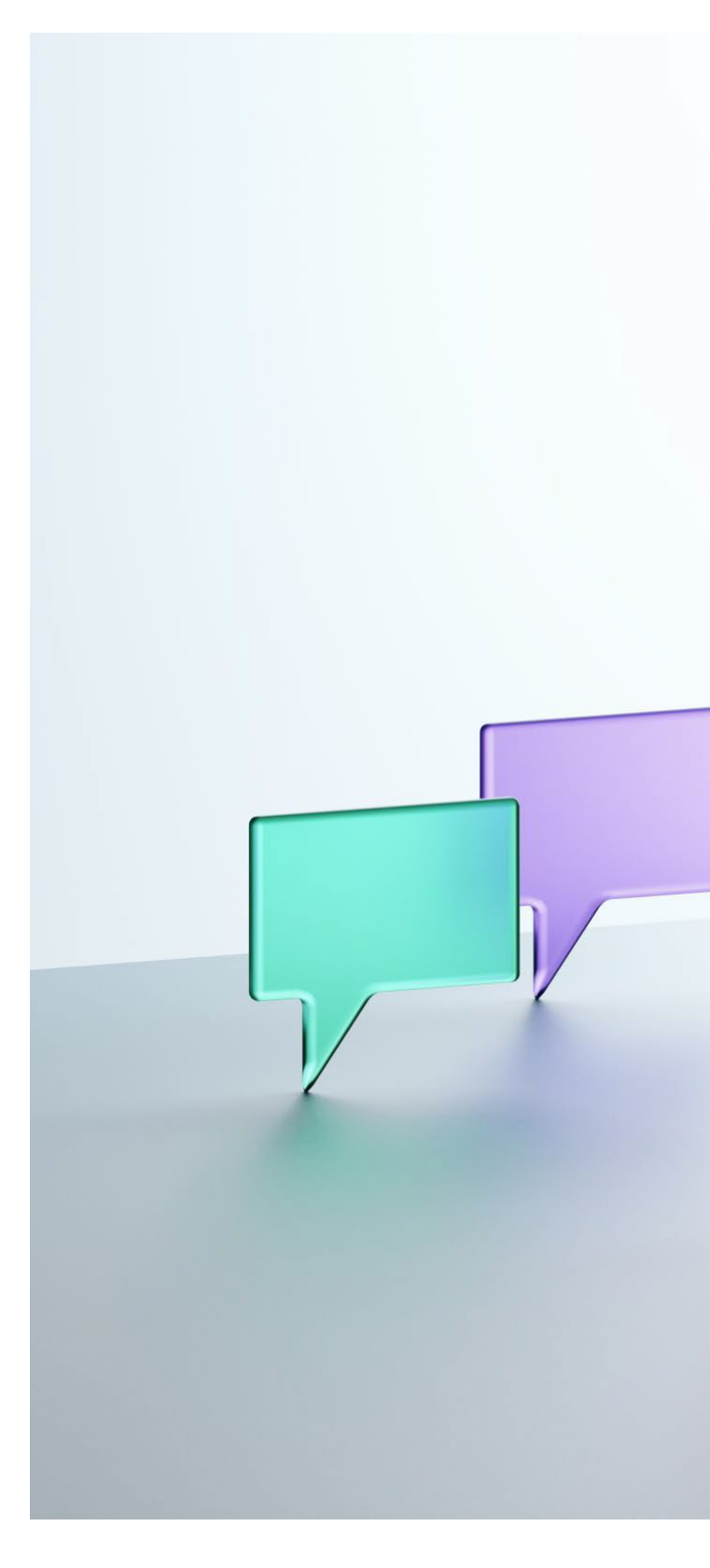

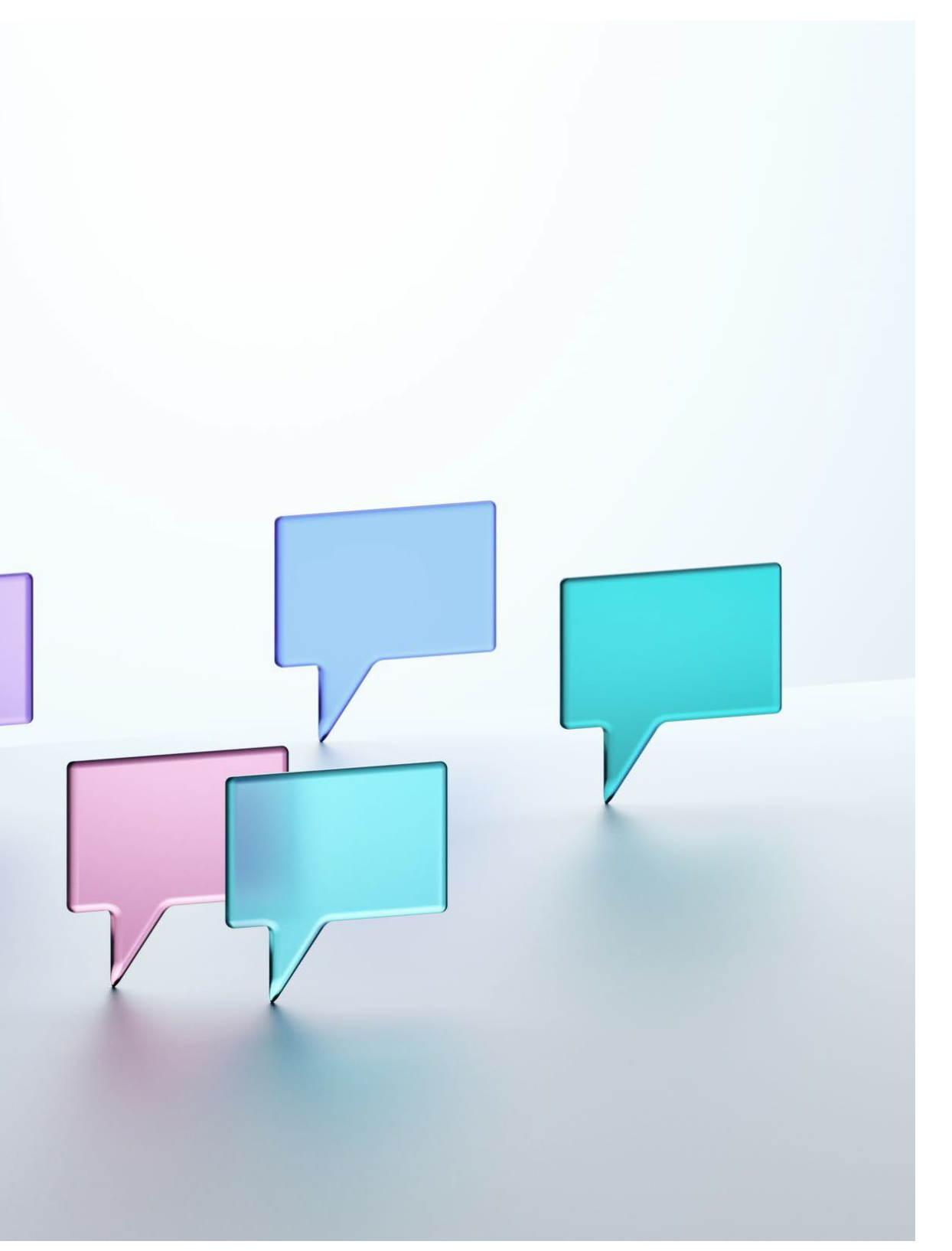

## **T4 WORKFLOWS**

### **OVERVIEW**

- Terminalfour Workflows are a process designed to provide governance to specific areas of the website.
- There are two parties in a T4 Workflow
  - Website editors can edit pages but
     can not publish the changes. There
     is no publish button for web content
     editors working in sections that have
     Workflows.
  - Designated content owners review, approve and publish content work from other web editors.

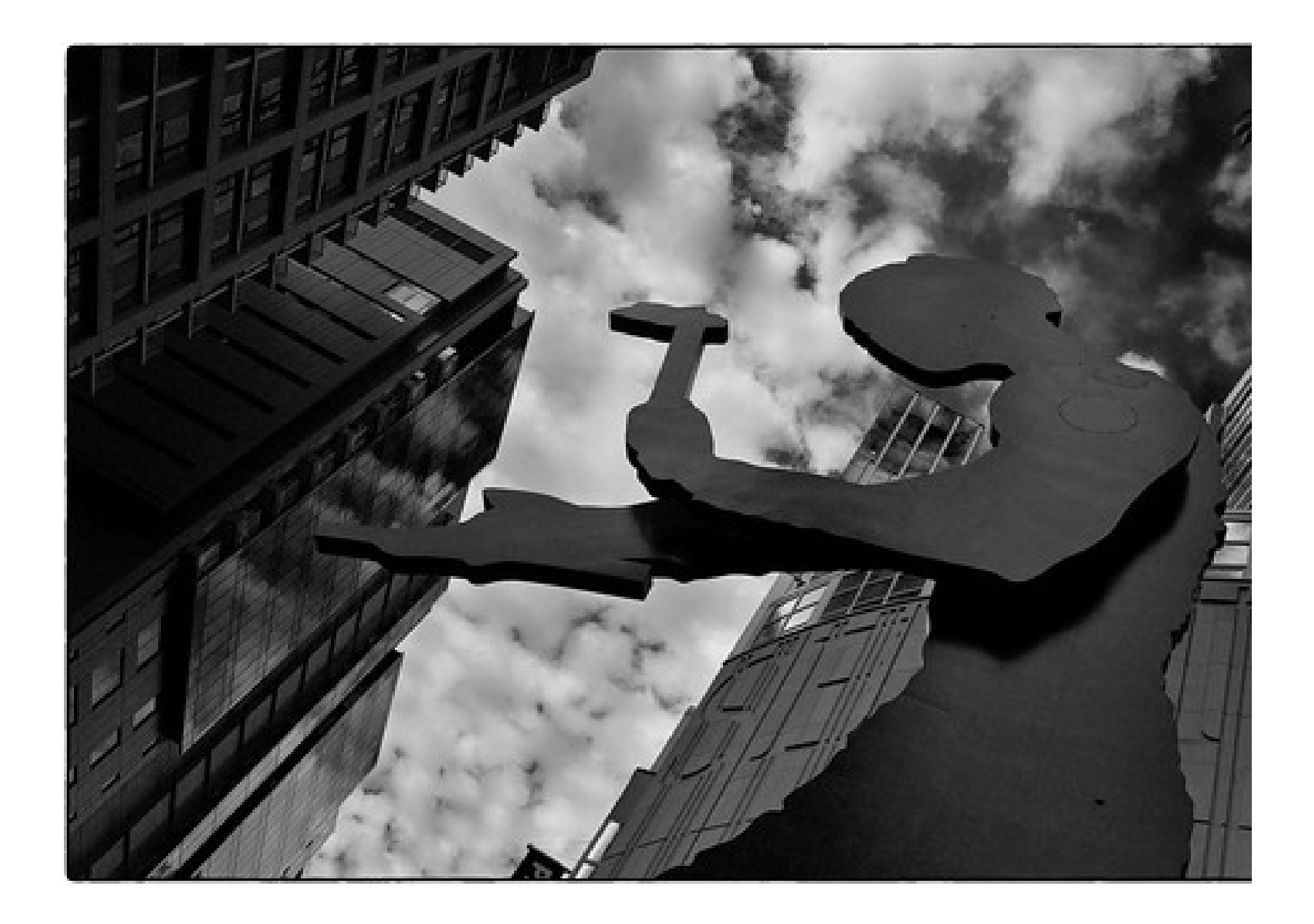

## **T4 WORKFLOWS**

### **DRAFT MODE**

Editors need to work in *Draft* mode. Once an editor saves a content item as *Pending*, they will no longer have access to it until the content owner reviews it.

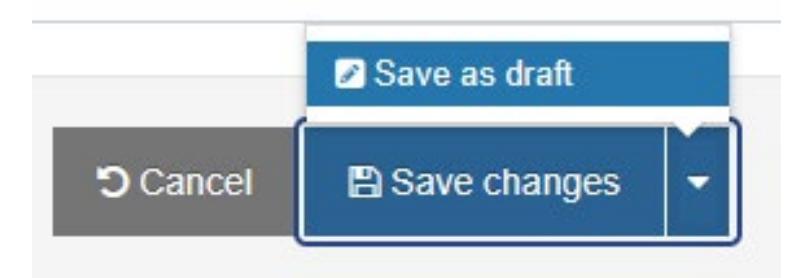

| ÷ | Contracting Ceremony       | 0.0.3 | Draft 🖋 |   |
|---|----------------------------|-------|---------|---|
| + | Contracting Ceremony       | 0.0.3 | Draft 🖋 | T |
|   | 🗞 Body – Left Menu WYSIWYG |       |         |   |

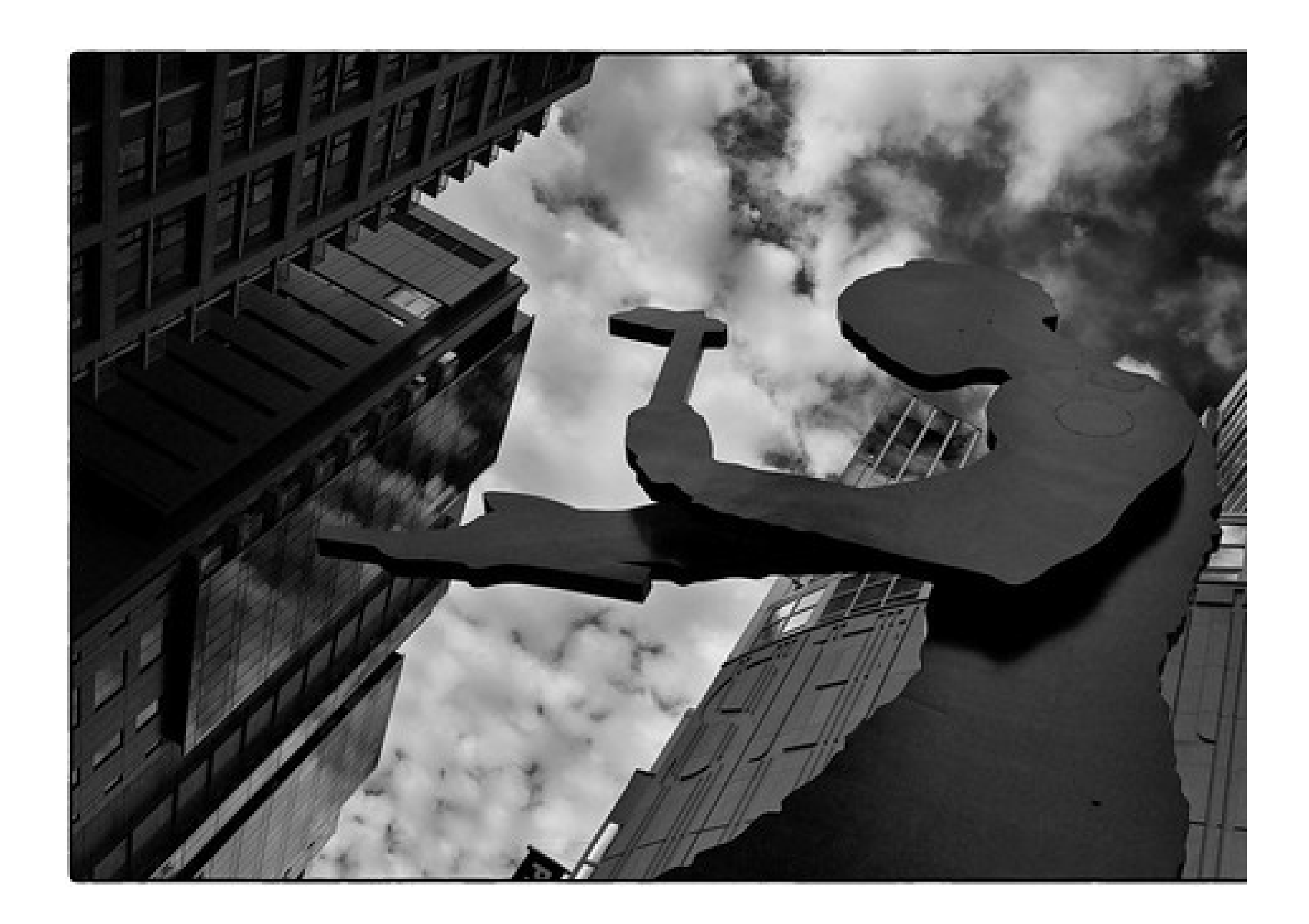

## **T4 WORKFLOWS**

Saving with a *Pending-*status triggers a notification for the content owner to review and approve the changes.

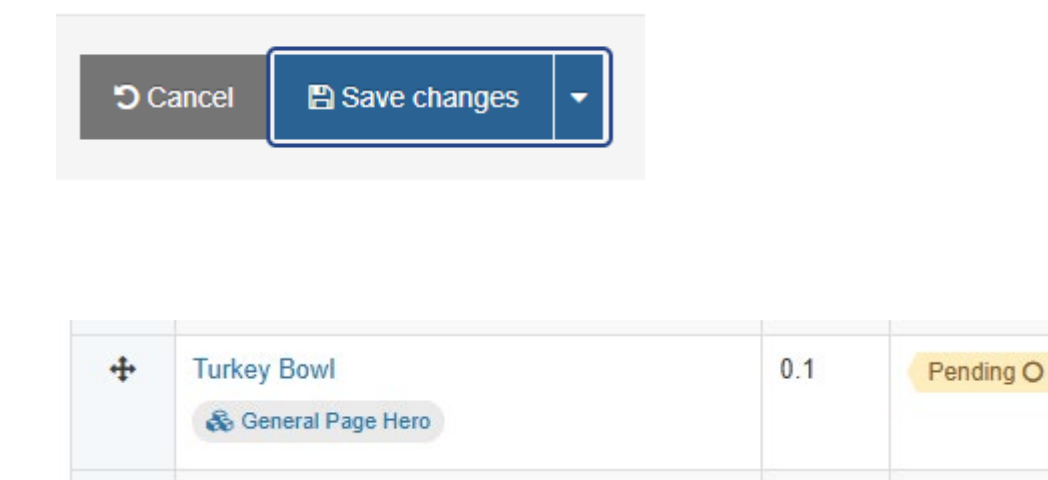

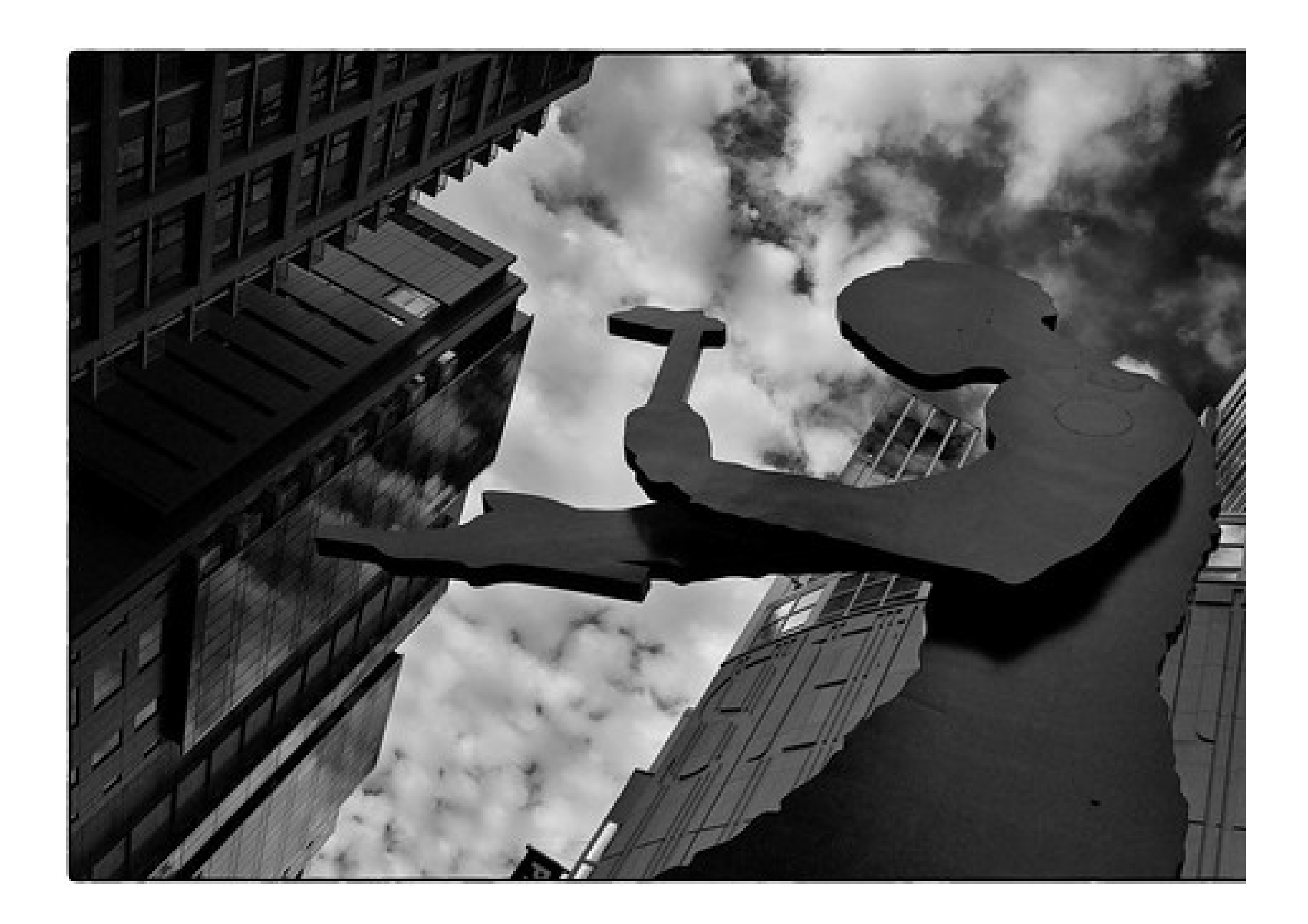

## T4 WORKFLOW DEMO

Let's look at an example of an edit, notification, and approval.

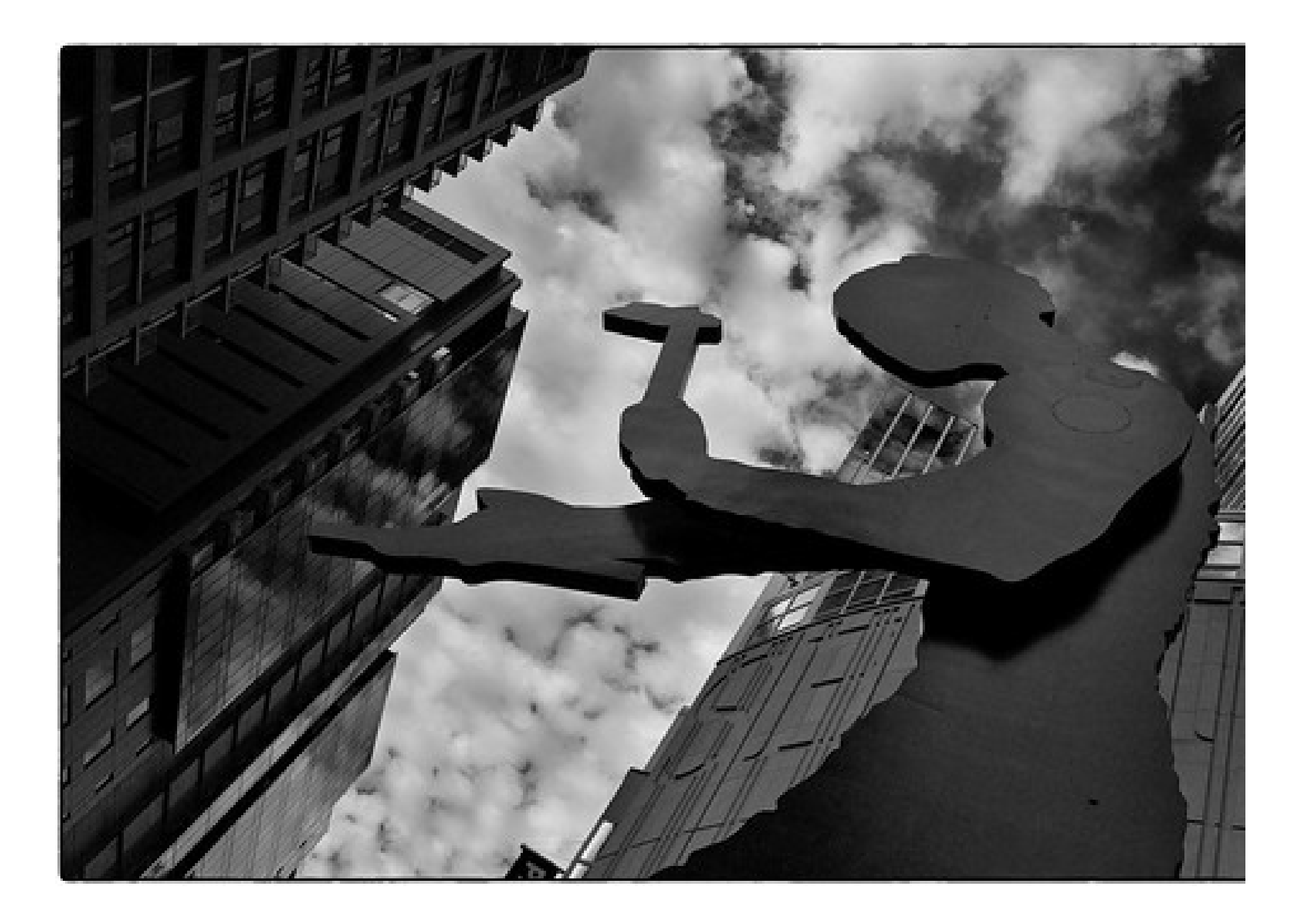

## T4 WORKFLOW DEMO

Again, there are two parties involved in a Workflow.

- The editor
- The content owner / approver

Content owners need to approve their own work if the section is governed by a workflow. In other words, if you are a Moderator-level users and edit content that you own, you will still need to approve your own edits.

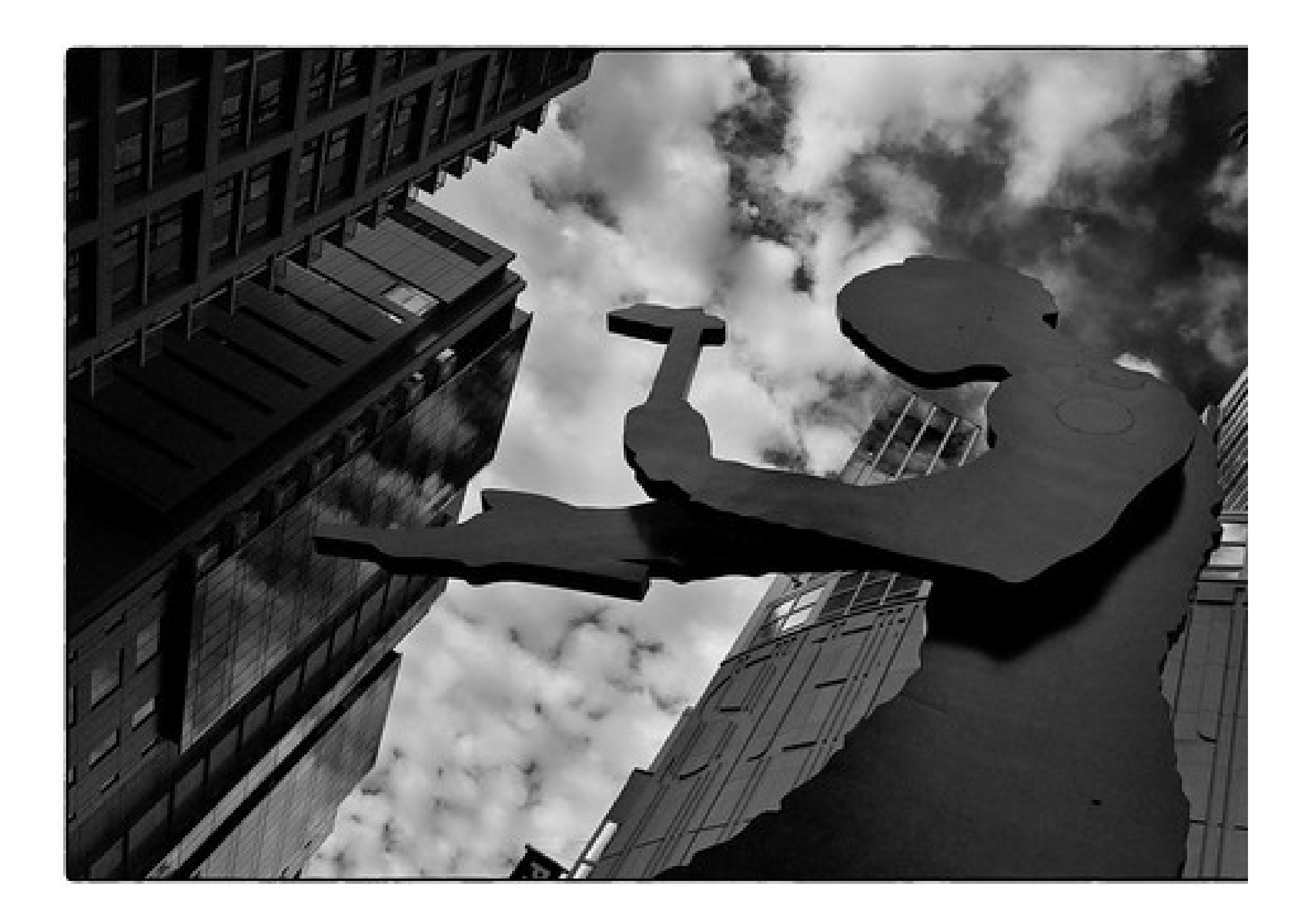

## T4 WORKFLOW DEMO

### **IMPORTANT**!

Please do not:

- Change the name of a section that you are working on in a workflow
- Move a section that is in a workflow

These changes affect the structure of the website and lead to broken links and a fall in SEO scores.

A recent change in architecture, causing multiple broken links, lowered our Quality Assurance score from 96.8 on 2/23 to 64.9 on 2/25.

A small change can have a big impact.

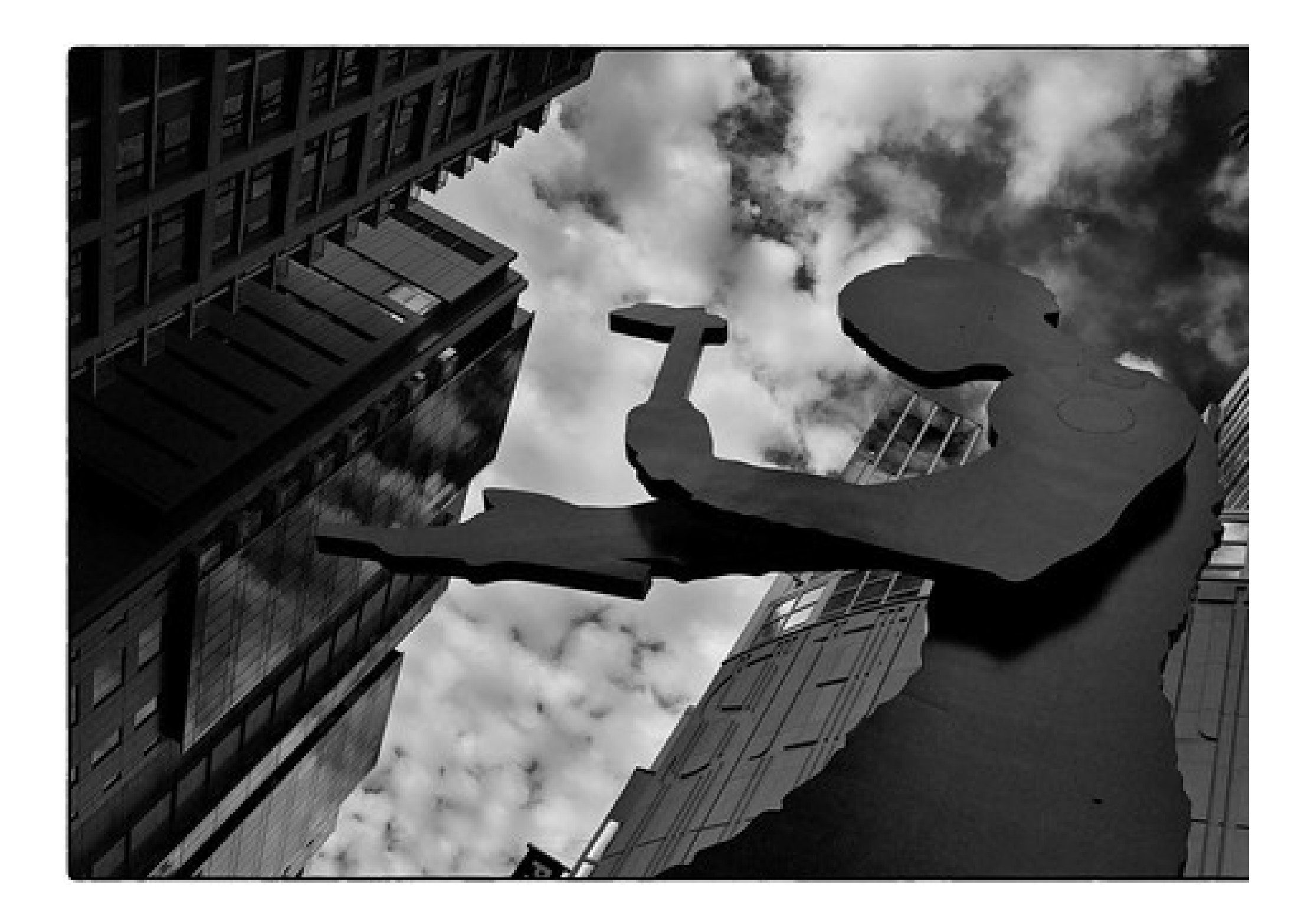

## T4 WORKFLOWS COMMENTS?

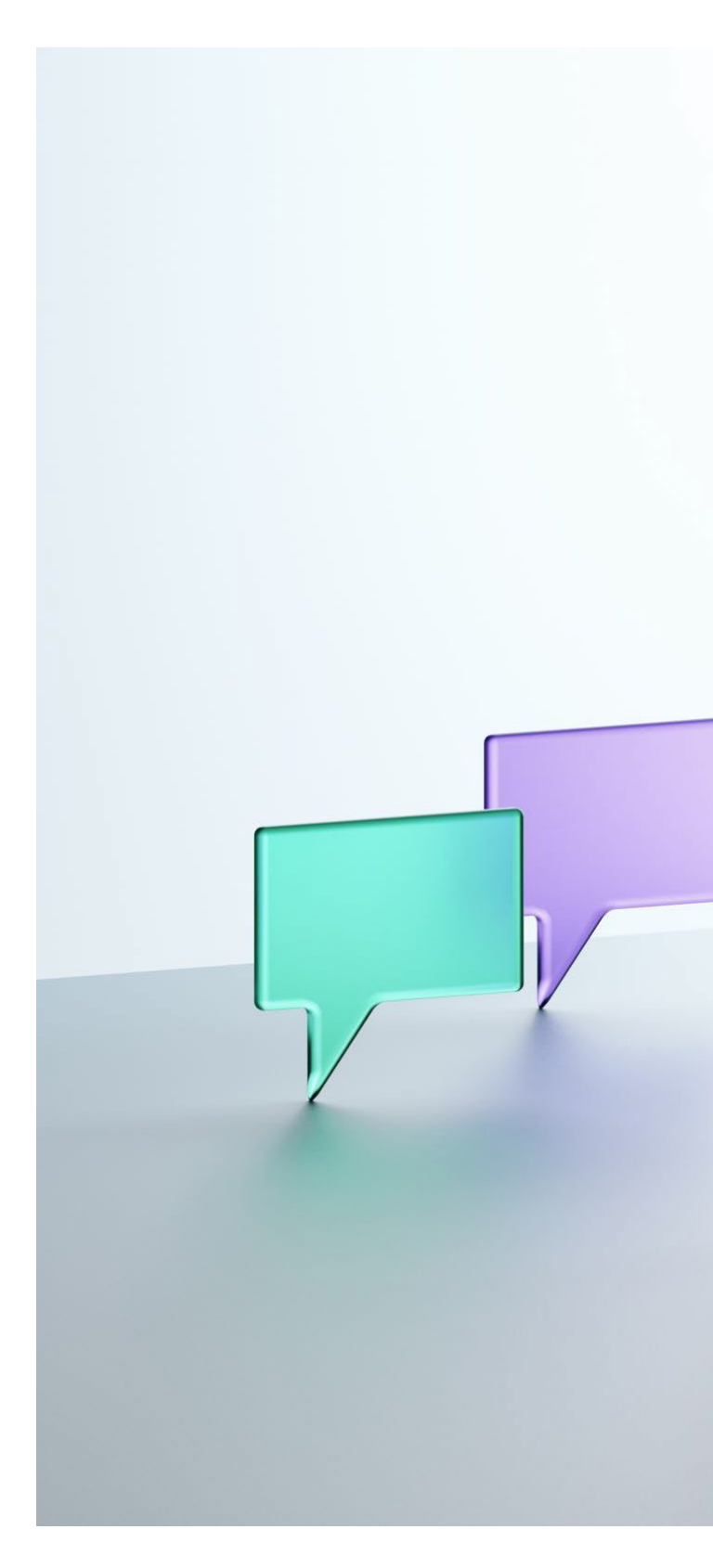

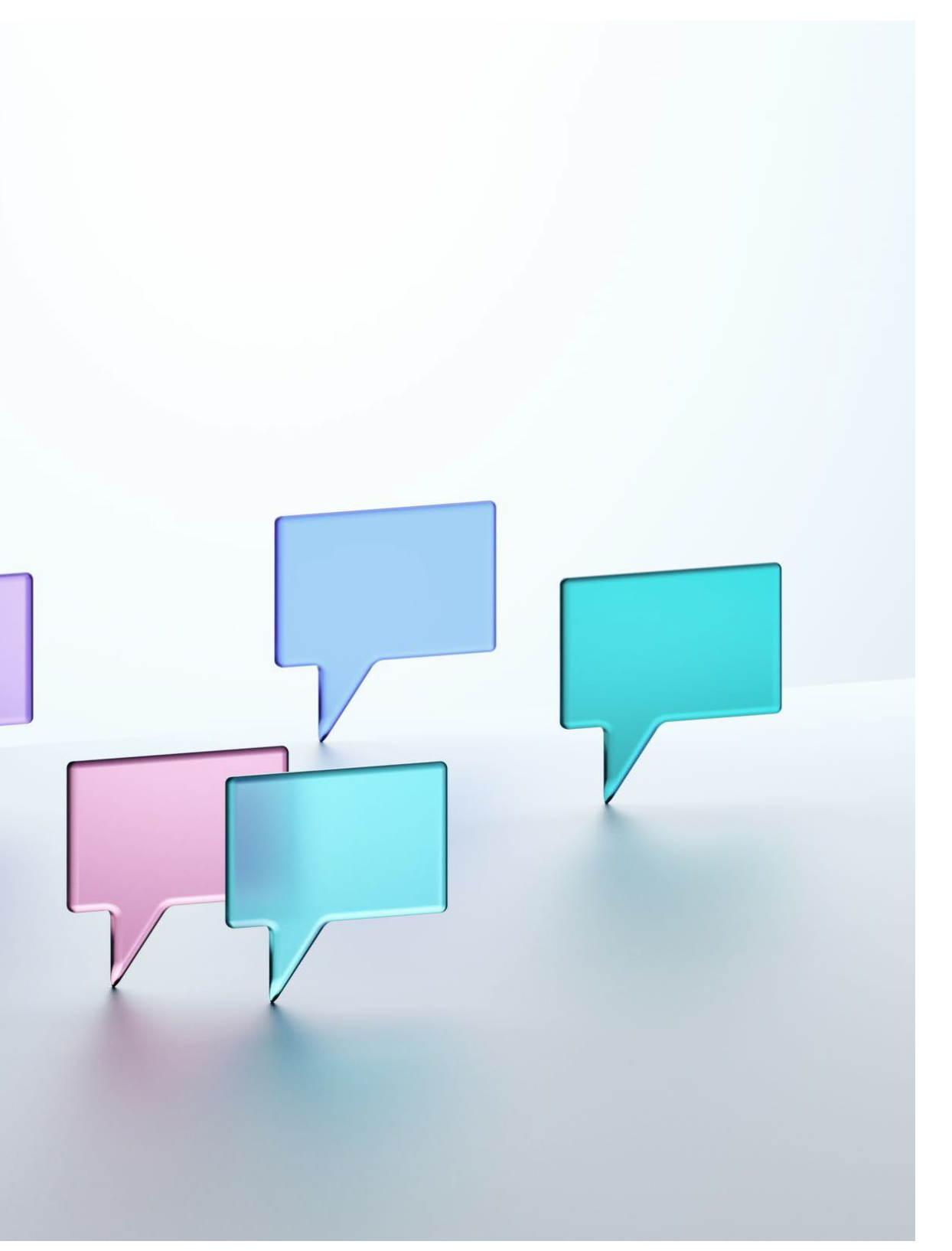

## **T4 ARCHIVE SECTIONS**

We never want to permanently store content within the CMS or its media library. However, there may be times where it is appropriate to archive information such as a page for seasonal campaigns or a seasonal Differentiator statistic.

### WHY CREATING ARCHIVE FOLDERS MATTERS

- Content in archive sections is removed from the hourly autopublish cycles, speeding the publish cycle up for everyone.
- Content that is offline, indicated by the archive section icon, informs other content editors that the content is not active.

| æ General               | Content | 🗞 Content types | 📥 Page Layouts                                                                     | More 🔻 |  |   |
|-------------------------|---------|-----------------|------------------------------------------------------------------------------------|--------|--|---|
| General section details |         |                 |                                                                                    |        |  |   |
|                         |         | Name *          | Archive Content                                                                    |        |  | Α |
|                         |         | Status          | Pending                                                                            |        |  | Ŧ |
|                         |         | Section options | <ul> <li>Show in naviga</li> <li>Archive section</li> <li>eForm section</li> </ul> | tion   |  |   |

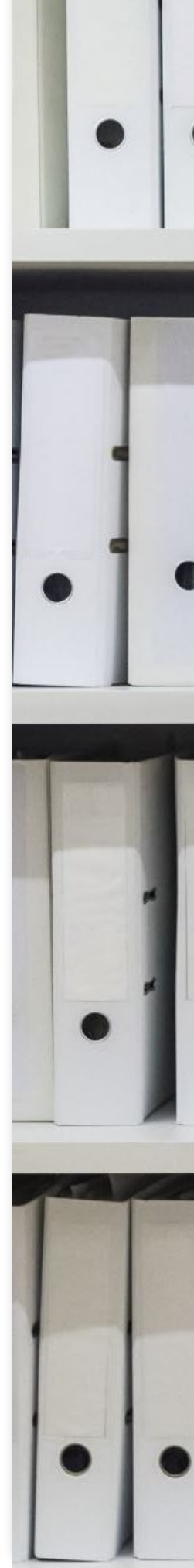

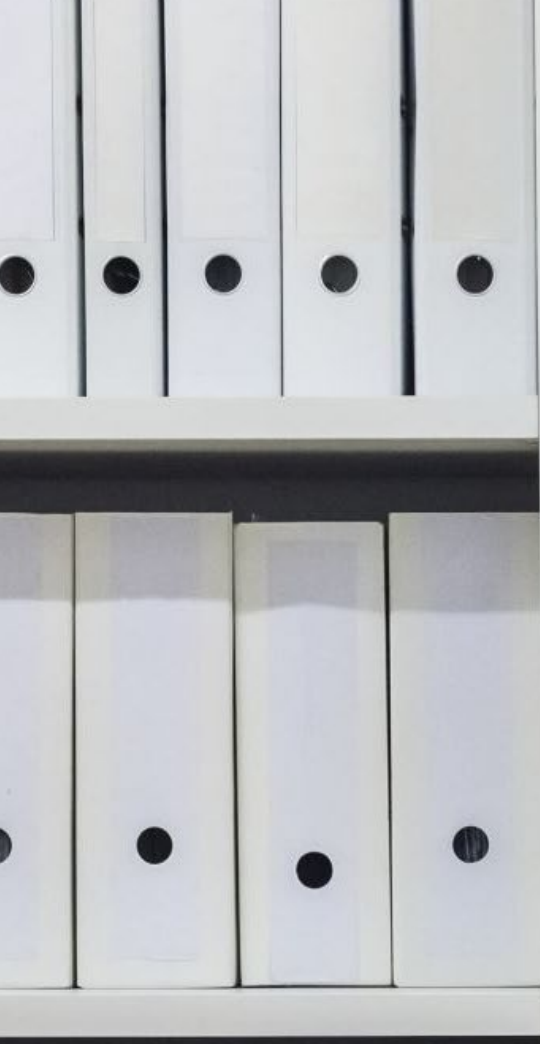

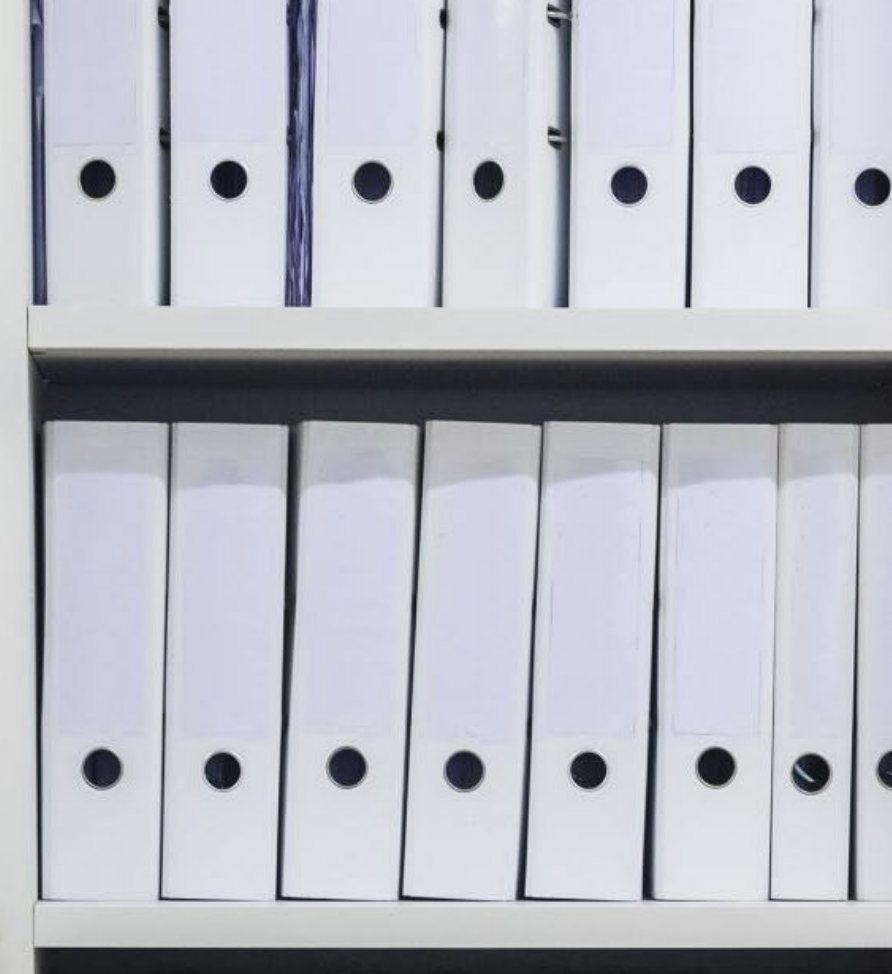

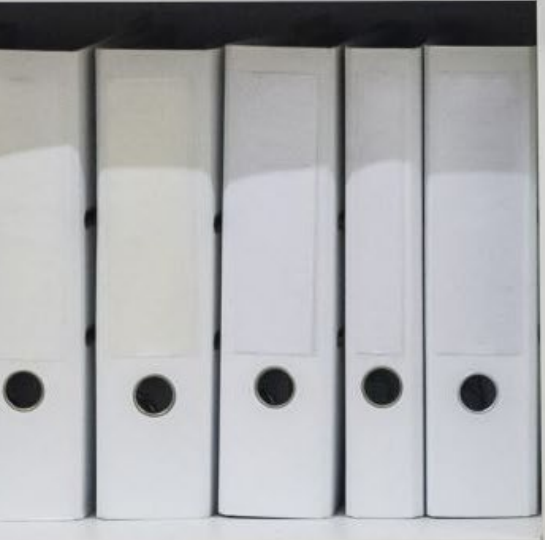

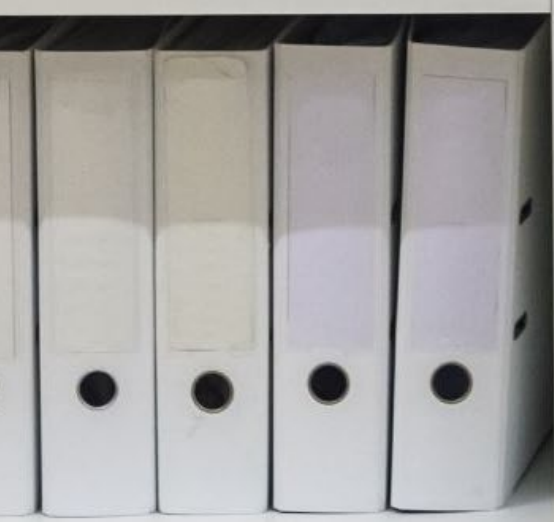

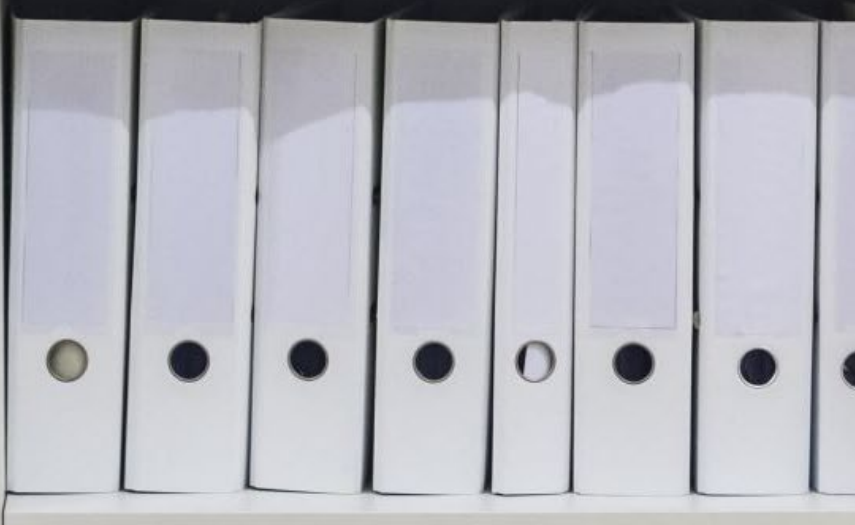

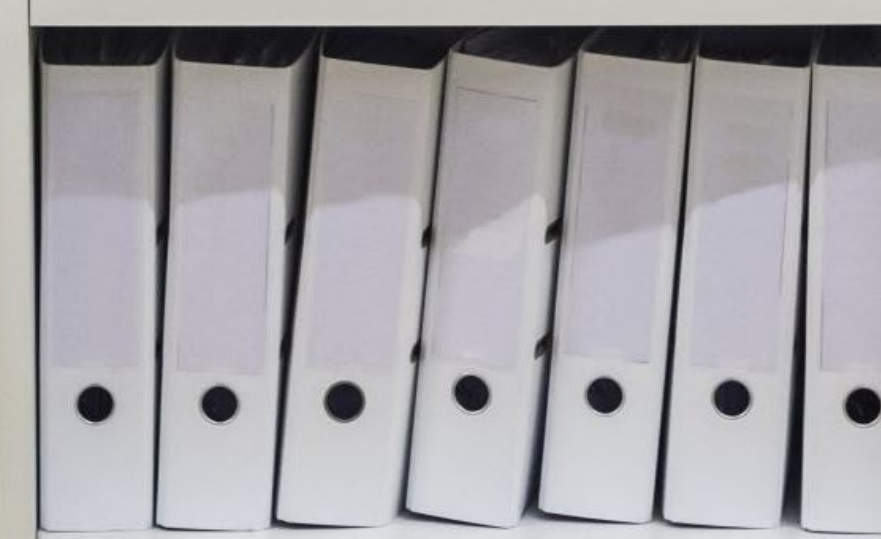

## **T4 ARCHIVE SECTIONS**

### **SECTION FOLDERS > GENERAL SECTION DETAILS**

- Change Section options to: Archive section
- Change Status: Pending
  - *Status: Inactive* indicates that the content is ready for deletion. Expect any content that is in an inactive state to be deleted by MarCom scripts at any time.
  - *Status: Approved* indicates that the content should be live.

| 🗄 General               | Content | 🗞 Content types | 📩 Page Layouts                                                                     | More 🔻 |  |   |
|-------------------------|---------|-----------------|------------------------------------------------------------------------------------|--------|--|---|
| General section details |         |                 |                                                                                    |        |  |   |
|                         |         | Name *          | Archive Content                                                                    |        |  | Α |
|                         |         | Status          | Pending                                                                            |        |  | Ŧ |
|                         |         | Section options | <ul> <li>Show in naviga</li> <li>Archive section</li> <li>eForm section</li> </ul> | tion   |  |   |

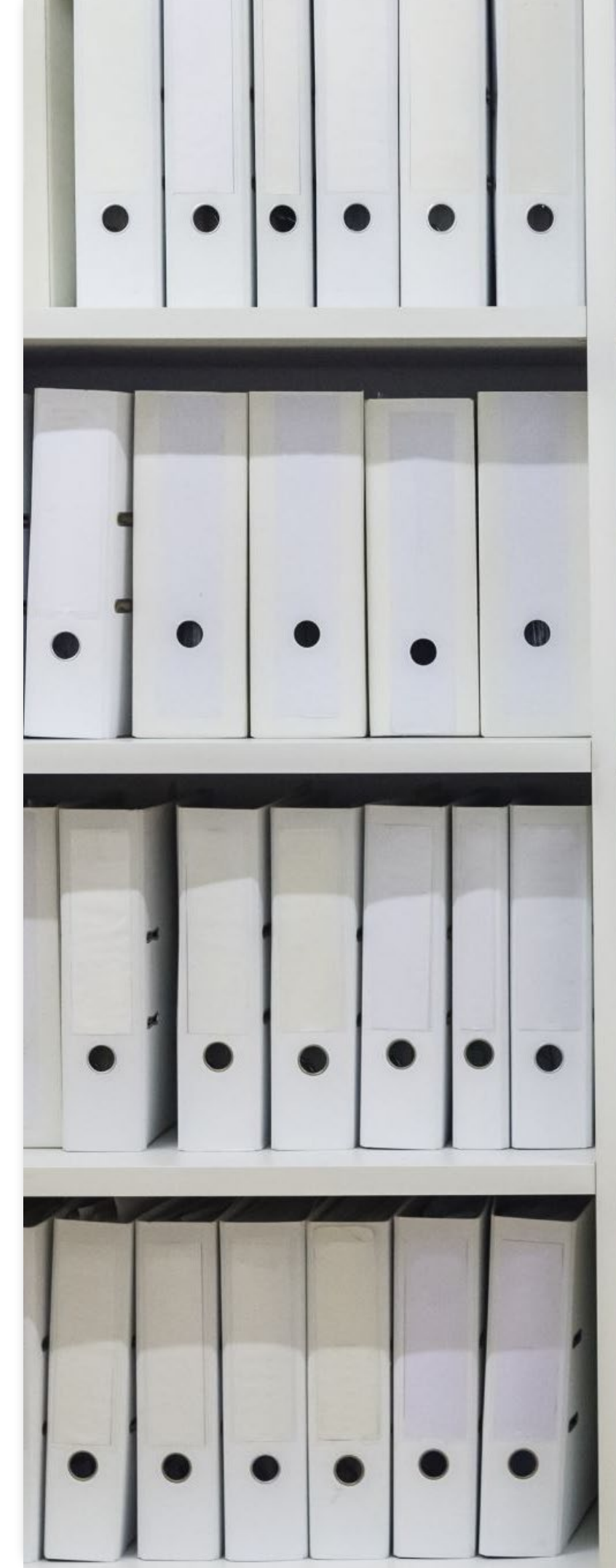

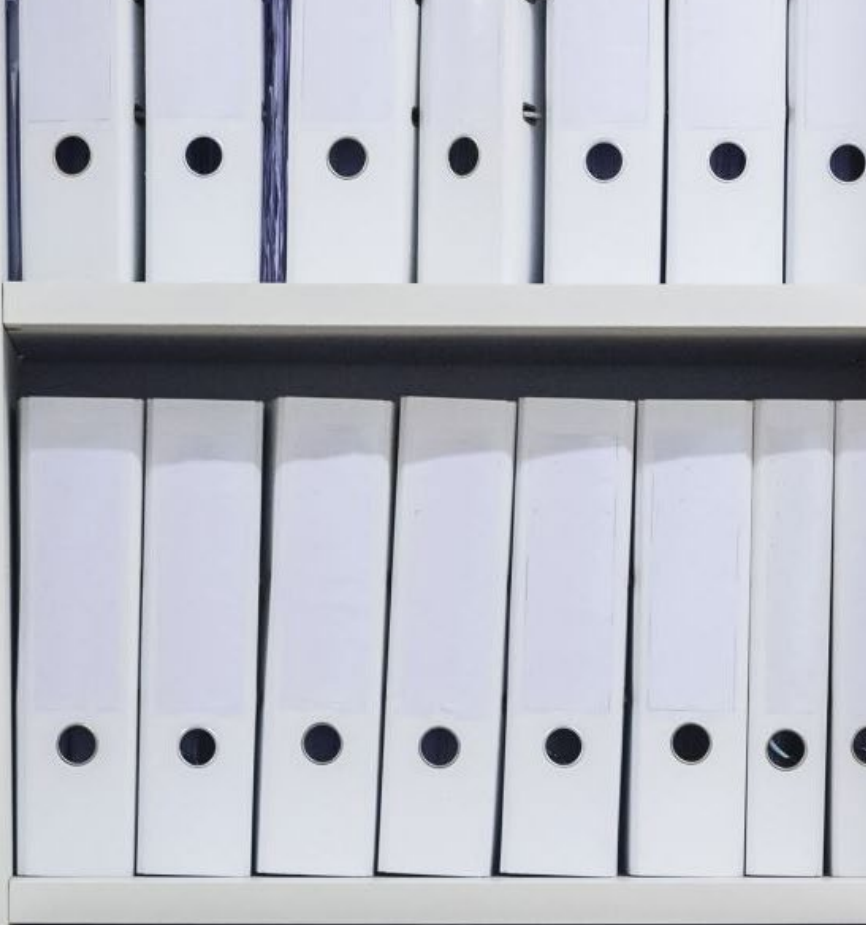

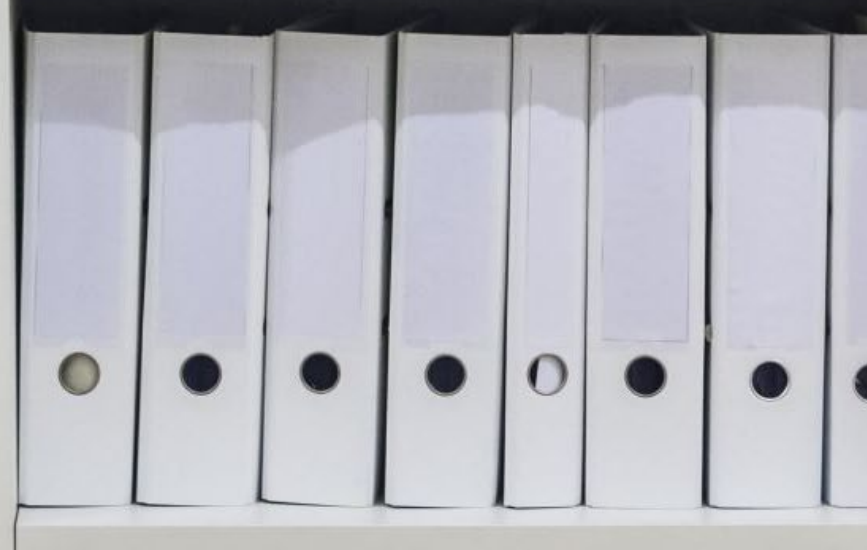

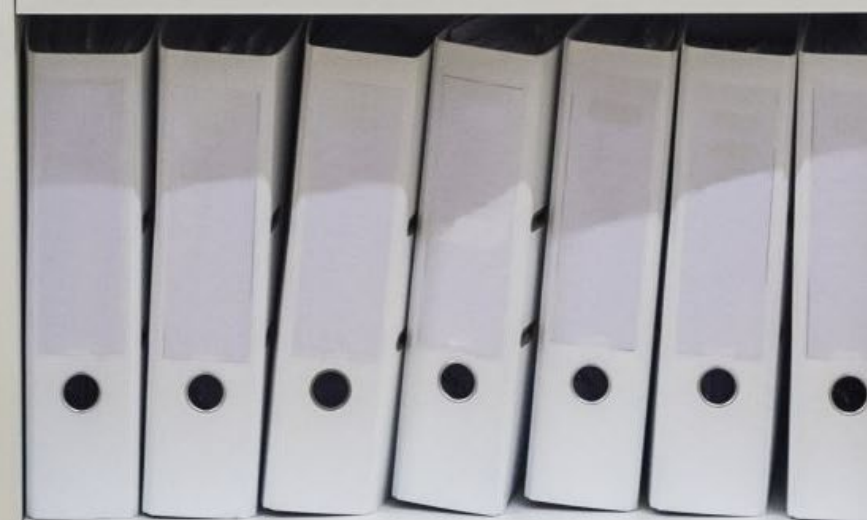

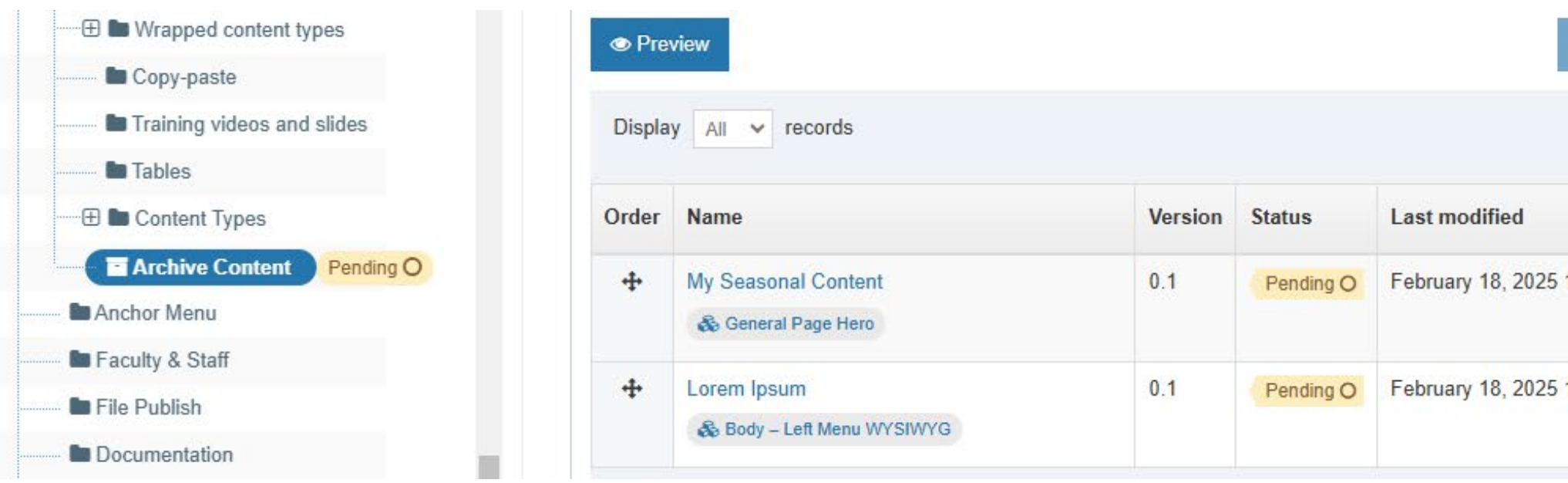

### **CONTENT ITEMS**

The content items in a Pending archive folder can be left in any status.

To be extra cautious, place content items in a *Pending* status as a safeguard that your items don't get accidently deleted or activated if someone were to change the status of the section folder.

#### REMEMBER

- even if the folder is marked as an archive.

## **T4 ARCHIVE SECTIONS**

| ion 🏾 🎝 Undo all acti | ons \delta Bulk a                                | actions 💌                                                                | + Add co                                                                              | ntent                                                                                                    |
|-----------------------|--------------------------------------------------|--------------------------------------------------------------------------|---------------------------------------------------------------------------------------|----------------------------------------------------------------------------------------------------|
|                       | Filter:                                          |                                                                          |                                                                                       |                                                                                                    |
| Publish date          |                                                  |                                                                          | •                                                                                     |                                                                                                    |
| N/A                   |                                                  | 🌣 Acti                                                                   | ons - 🛧                                                                               |                                                                                                    |
| N/A                   |                                                  | Action                                                                   | ons 🚽 🛧                                                                               |                                                                                                    |
|                       | ion Dundo all acti<br>Publish date<br>N/A<br>N/A | ion O Undo all actions & Bulk a<br>Filter:<br>Publish date<br>N/A<br>N/A | Oundo all actions   Solution   Filter:     Publish date   N/A     N/A     N/A     N/A | Image: Solution in the second second sec |

• *Inactive* items can be removed at any time during a sweep • Published content items can be active if the folder Status is Approved,

## ARCHIVE SECTIONS COMMENTS?

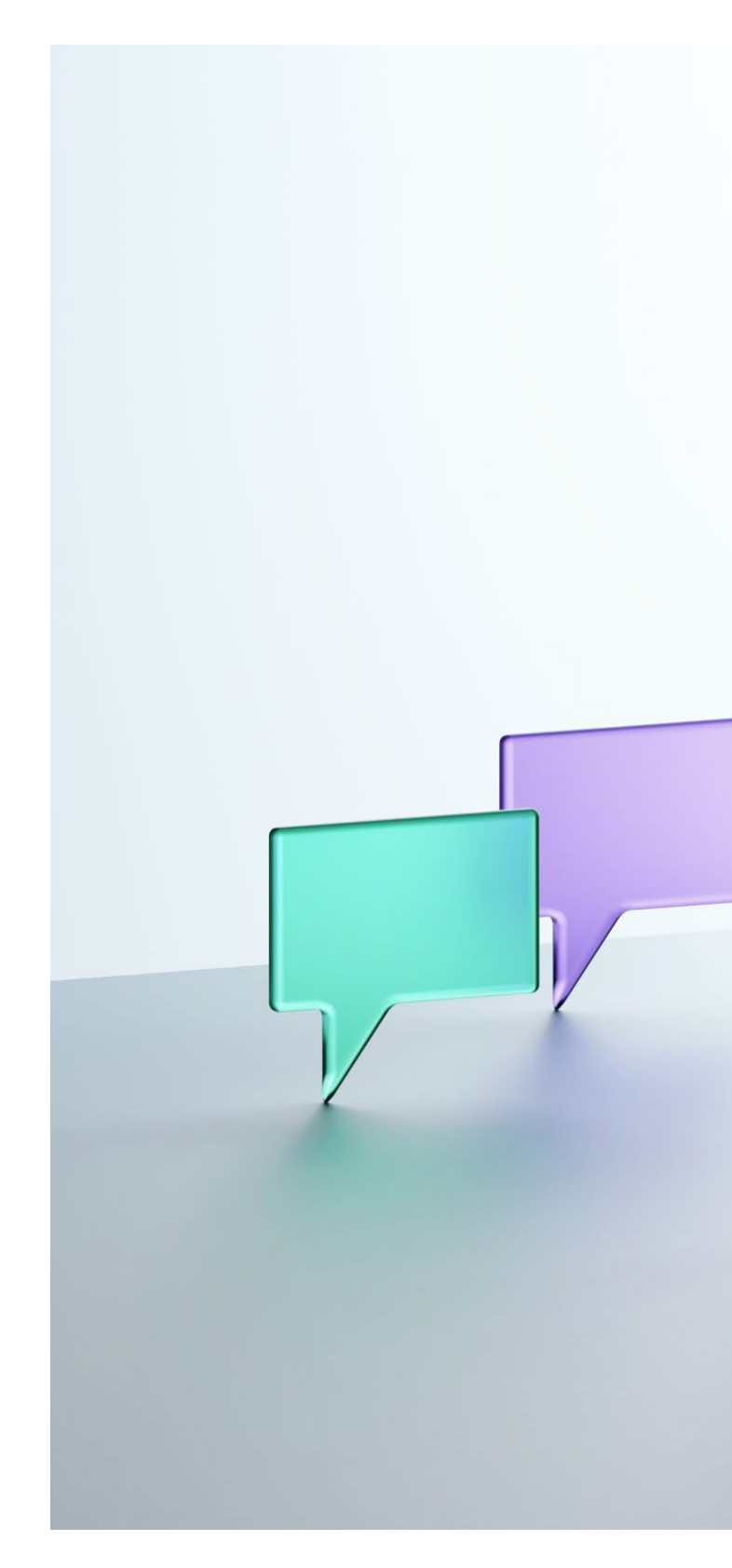

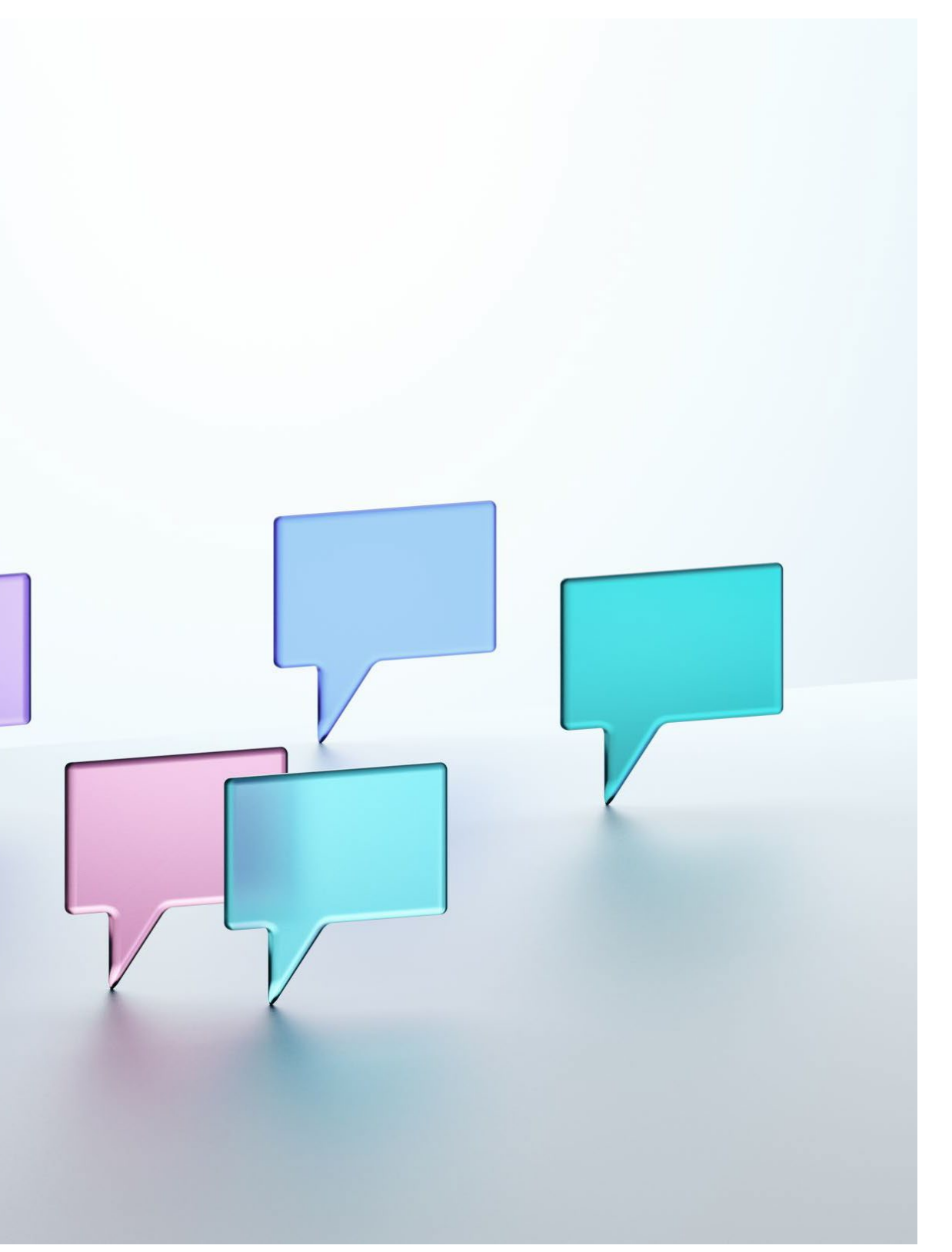

## EVERGREEN LINKS

An evergreen link refers to a hyperlink that remains relevant and functional over time, directing users to content that is consistently valuable and up-to-date. This concept is particularly useful for authors and content creators who want to ensure their audiences can always access the most current information without the need to update multiple individual links.

By using an evergreen link, you can update the destination content as needed, while keeping the file name the same (the URL remains the same) so the original link always points to the most relevant content.

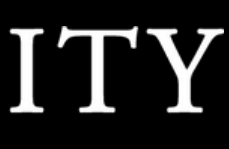

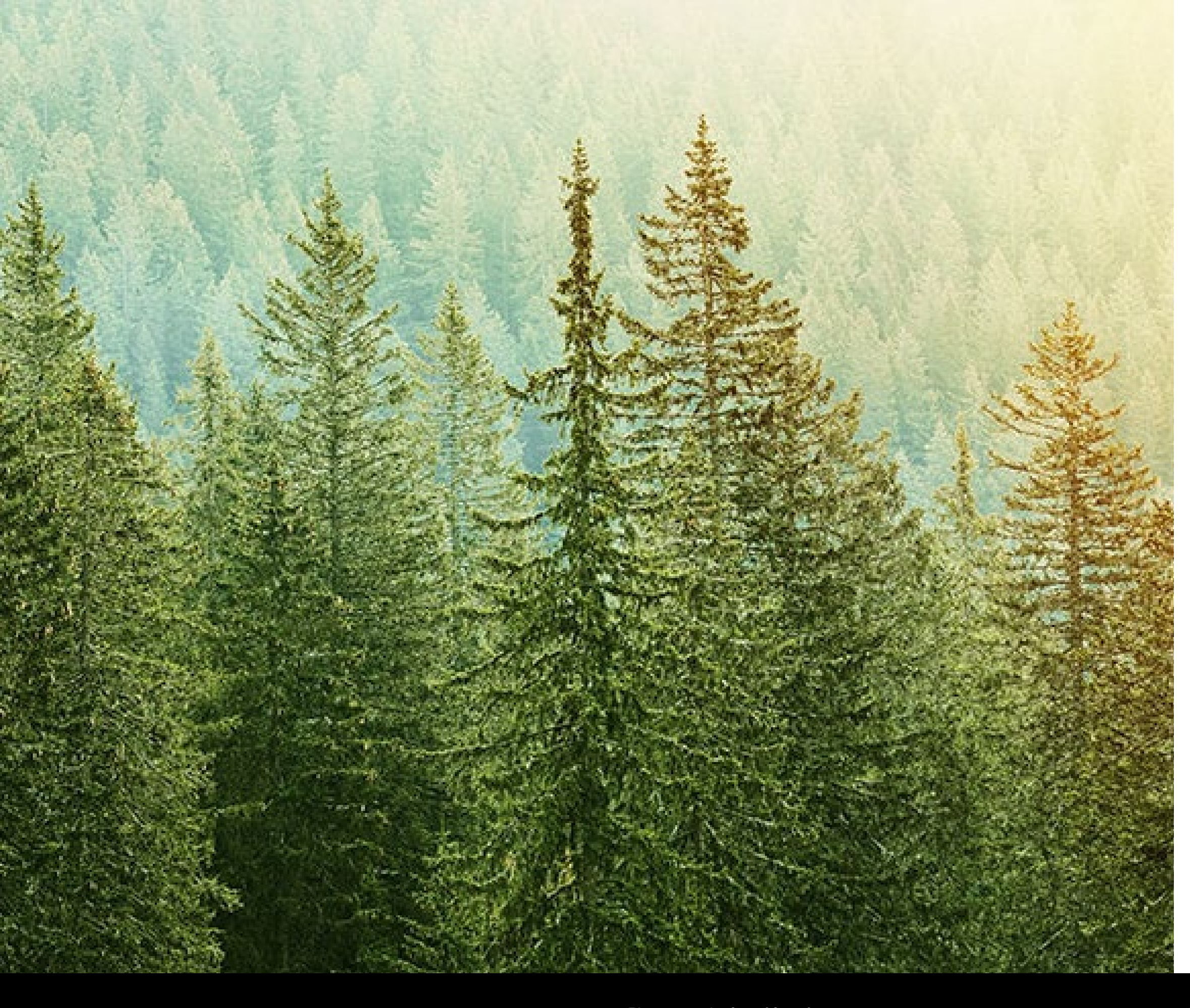

## **EVERGREEN FILE NAMES**

#### File Names

- Keep short and descriptive •
- Naming convention that is centered on the audience
  - Imagine the end user's document on their desktop. What file name would be helpful to them?

Avoid including the following information in your file

names:

- Years •
- Dates ٠
- \_final •
- \_final\_final-08
- Version
- Any internal notes
- Acronyms

Examples (of what not to do)

- RequestForInformation-7-13-21 (1).pdf
- 2021 2022 Program Description 2.2.22.pdf

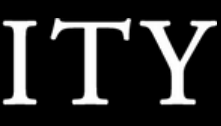

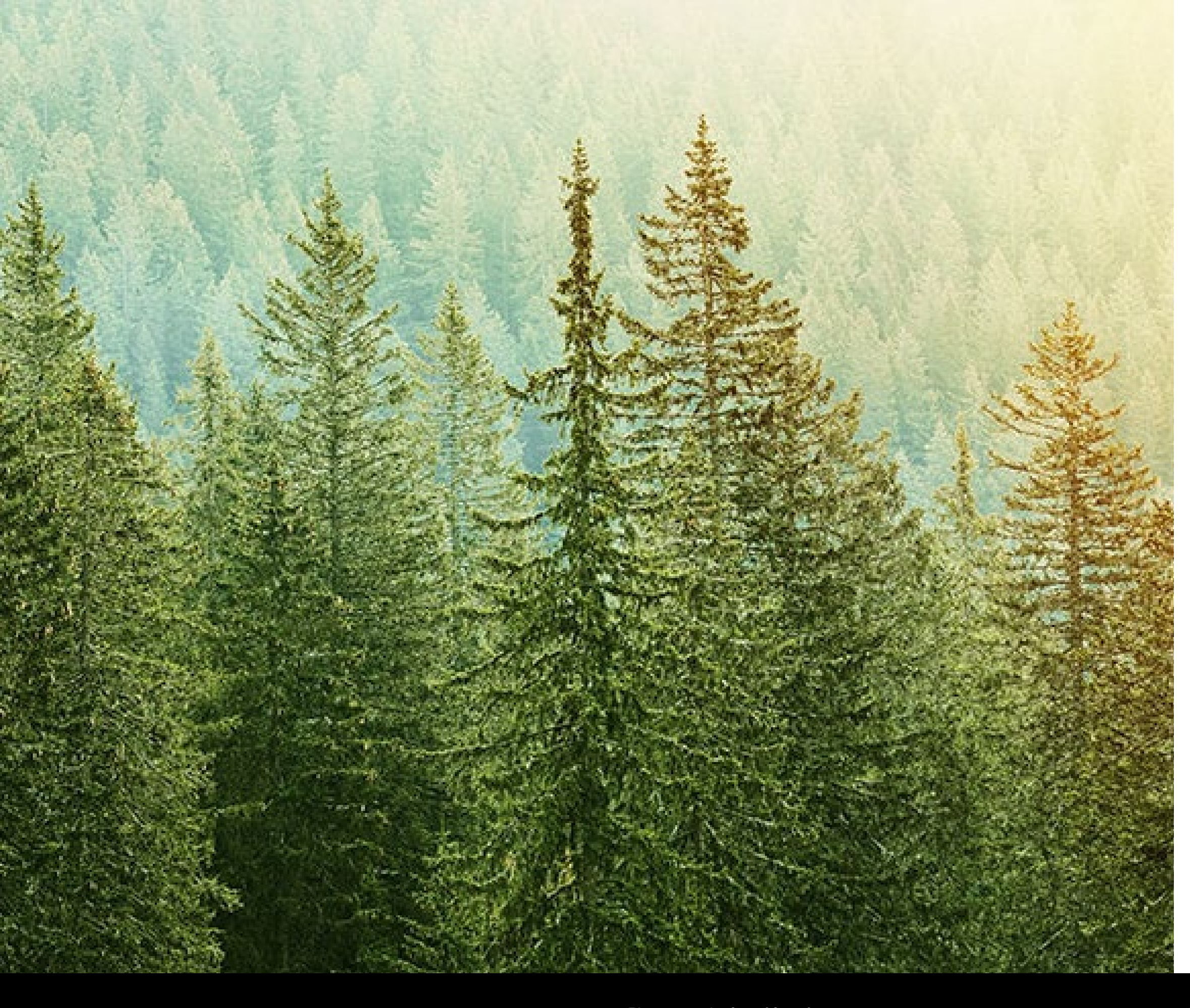

## **EVERGREEN FILE NAMES**

### **DEMO: LET'S IMPROVE THIS FILE NAME**

- 2021 2022 Program Description 2.2.22.pdf
- Add the date to the *Title* field in PDF as you perform your accessibility check.
- Change the file name to something that is • evergreen, such as program-description.pdf

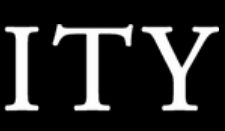

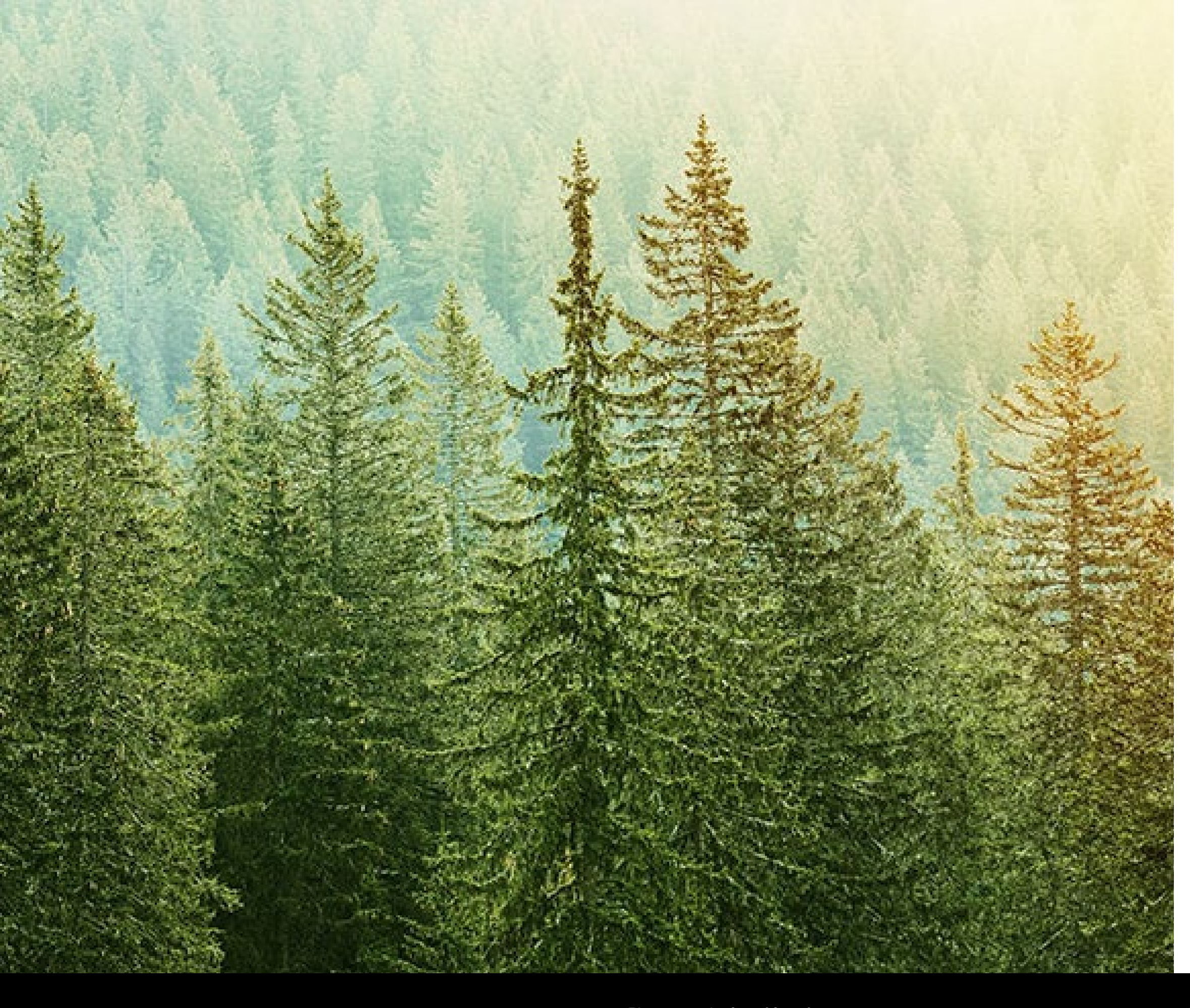

## **EVERGREEN FILE NAMES**

### HOW TO FIND WHERE YOUR DOCUMENT IS LOCATED IN THE MEDIA LIBRARY

Example Page

- Go to your document on the *published* website. This won't work in preview views.
- 2. Right-click on link and open in a new tab and view the file path.

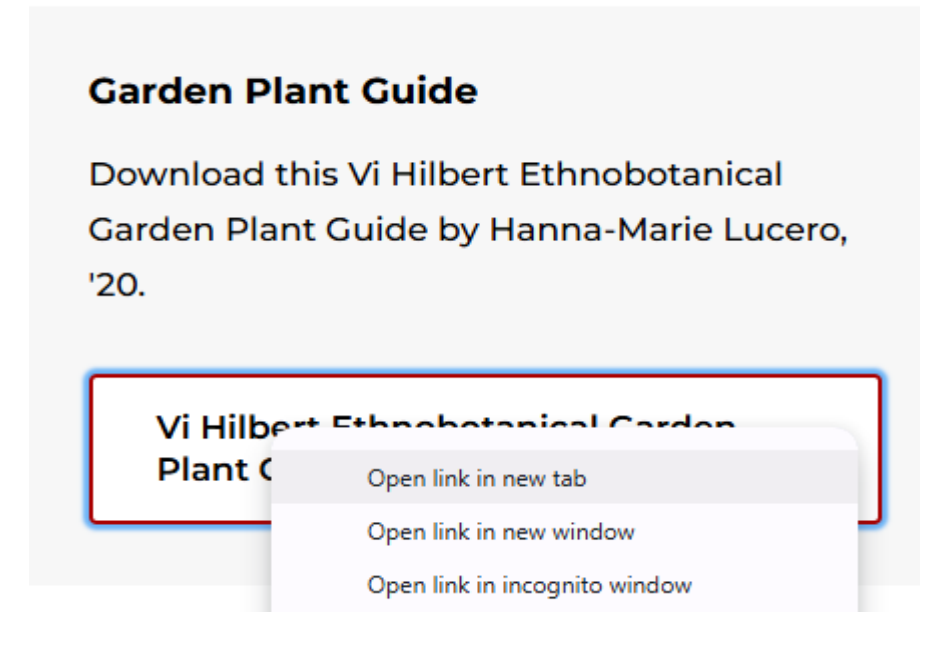

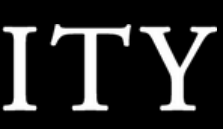

## EVERGREEN FILE NAMES AN EASY WAY TO ENSURE THE LINKS TO YOUR PDF STAY EVERGREEN **REPLACE YOUR MEDIA LIBRARY CONTENT ITEM**

Links to PDFs on the Seattle University website "point at" content items in the media library. So instead of updating a document by adding a new media item to the media library, and then going to the page and pointing to" [relinking to] the new document, [instead] find the old item in the media library and replace

However, it is essential that you keep the exact same file name.

Benefits:

- You will not have to touch the page, or pages, for which a link to this content appears
- You will not have to change the link text in the section for which the link appears
  - You can change the link text for all pages in one location, the *Name* field of the media item in the media library

Example:

- Location 1: Housing & Dining > <u>Housing Policies (</u>Resident Handbook.pdf)
- Location 2: Housing & Dining > <u>Graduate and Law Student Application Process</u> (Resident Handbook.pdf)

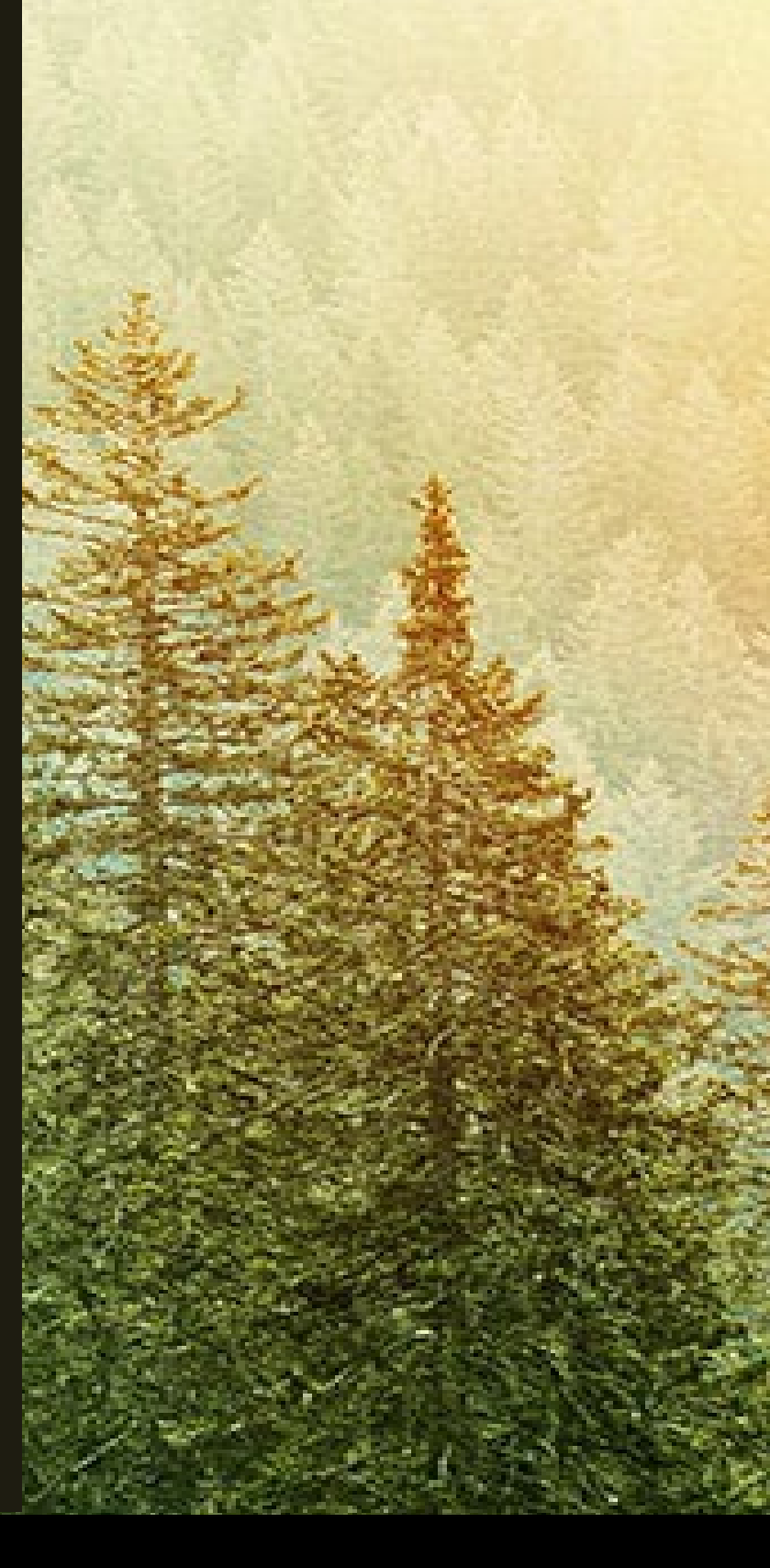

# Do you know about the afterlife of changed file names?

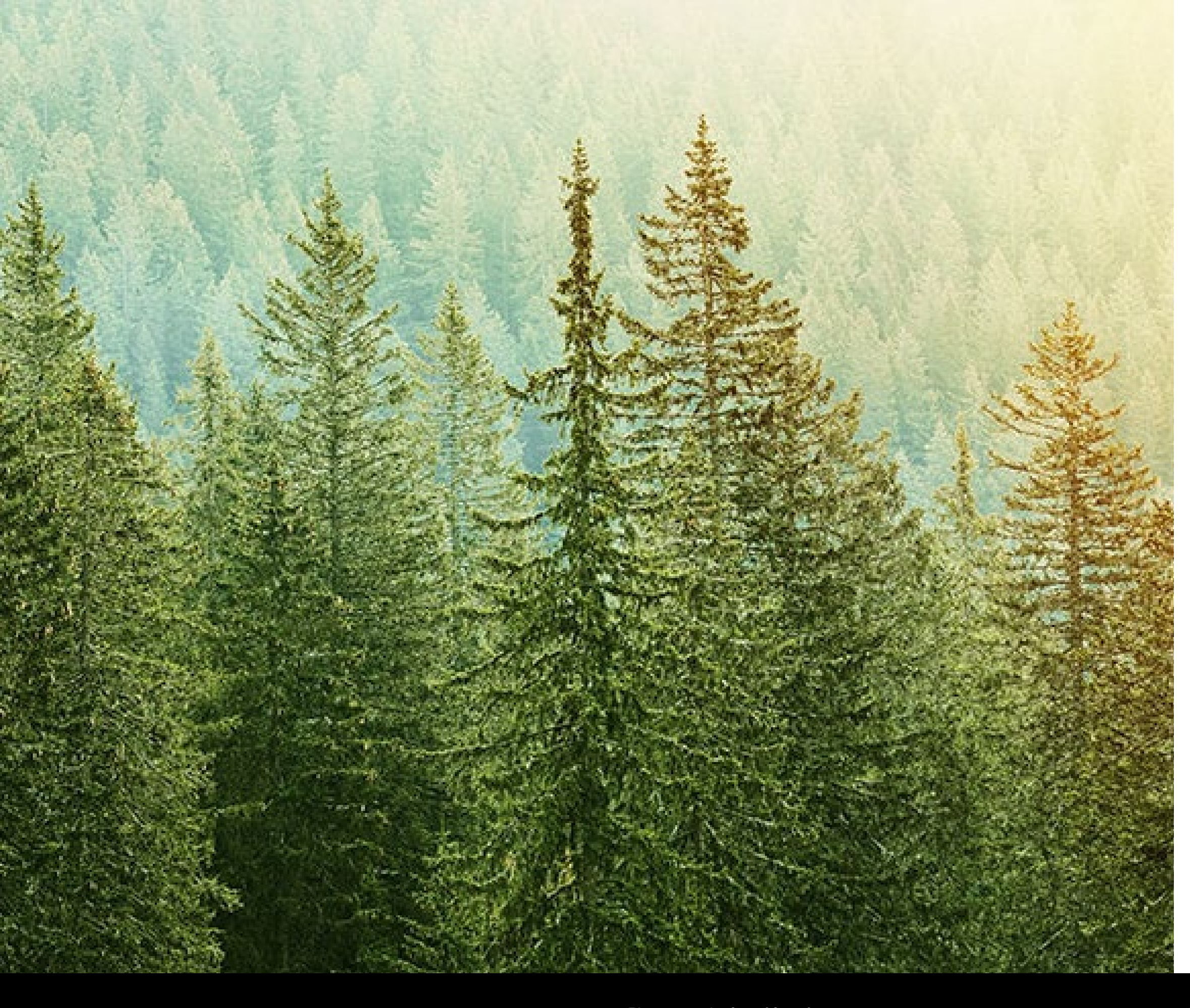

## **EVERGREEN FILE NAMES** THE AFTERLIFE OF CHANGING A FILE NAME

- Indexing, by way of a web crawl, takes awhile, about three weeks for a natural web crawl.
- Third party back links are largely out of our control and can take longer.
  - MarCom can place a request with Google to hide a URL be hidden, but not a sustainable approach for the amount of content that we publish daily.
  - Third party websites, including Wikipedia, will link to whatever PDF is available at the time. We have no control over these links, other than to contact them. Any volunteers to contact owners of third-party websites to update broken links?

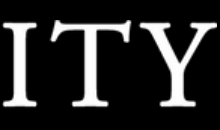

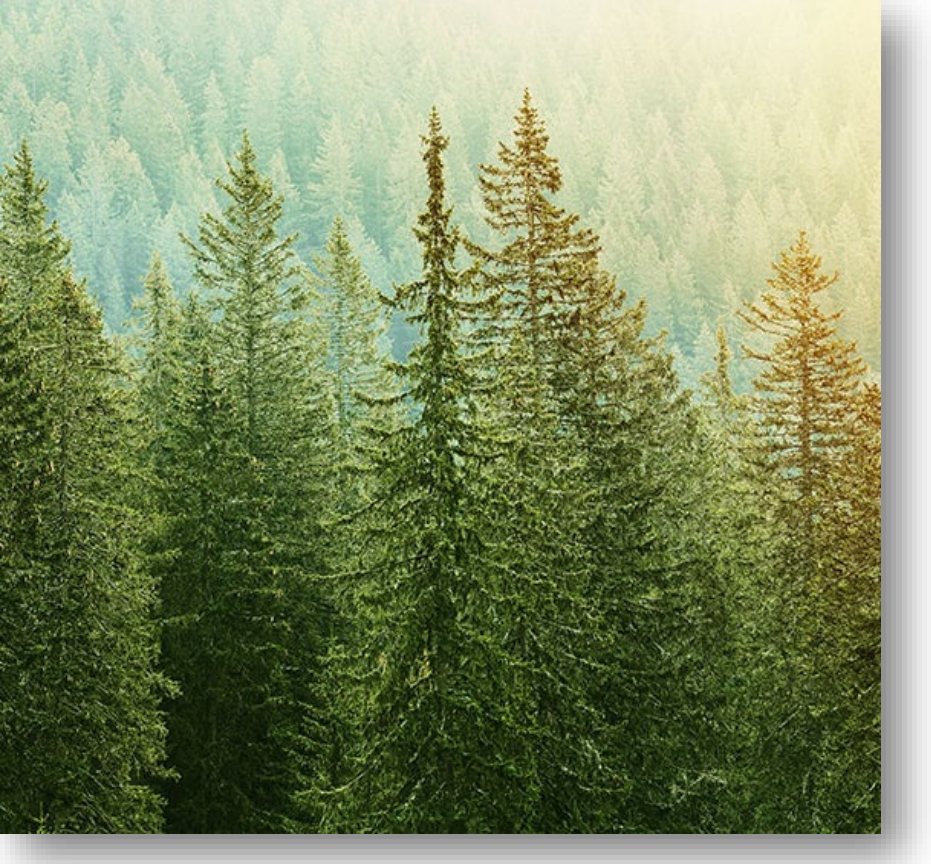

## **EVERGREEN FILE NAMES**

### THE AFTERLIFE OF A FILE NAME CHANGE

On 2/6/2025, the website received 195 broken link notifications (404 errors) in a 24-hour period. This is typical of everyday.

Original file name (November 2023): Faculty-and-Staff-Guidance-re-ICE.pdf New file name (January 24, 2025): Guidance for Faculty and Staff regarding U.S. ICE.pdf

| 2/6/2025 20:54 | https://www.cfainstitute.org/ | www.cfainstitute.org | https://www.seattleu.edu/business/mba/gm      |
|----------------|-------------------------------|----------------------|-----------------------------------------------|
| 2/6/2025 16:17 | https://www.dropbox.com/      | www.dropbox.com      | https://www.seattleu.edu/safety/emergencie    |
| 2/6/2025 5:16  | https://www.google.com/       | www.google.com       | https://www.seattleu.edu/undergraduate-ad     |
| 2/6/2025 7:47  | https://www.google.com/       | www.google.com       | https://www.seattleu.edu/kxsu/2022-2023-ex    |
| 2/6/2025 11:28 | https://www.google.com/       | www.google.com       | https://www.seattleu.edu/media/seattle-univ   |
| 2/6/2025 11:28 | https://www.google.com/       | www.google.com       | https://www.seattleu.edu/media/seattle-univ   |
| 2/6/2025 11:37 | https://www.google.com/       | www.google.com       | https://www.seattleu.edu/directory/profiles/  |
| 2/6/2025 11:46 | https://www.google.com/       | www.google.com       | https://www.seattleu.edu/directory/profiles/  |
| 2/6/2025 11:52 | https://www.google.com/       | www.google.com       | https://www.seattleu.edu/directory/profiles/  |
| 2/6/2025 12:29 | https://www.google.com/       | www.google.com       | https://www.seattleu.edu/media/seattle-univ   |
| 2/6/2025 12:52 | https://www.google.com/       | www.google.com       | https://www.seattleu.edu/procurement/vend     |
| 2/6/2025 13:51 | https://www.google.com/       | www.google.com       | https://www.seattleu.edu/directory/profiles/  |
| 2/6/2025 15:49 | https://www.google.com/       | www.google.com       | https://www.seattleu.edu/directory/profiles/  |
| 2/6/2025 16:03 | https://www.google.com/       | www.google.com       | https://www.seattleu.edu/life-at-seattle-u/ho |
| 2/6/2025 16:03 | https://www.google.com/       | www.google.com       | https://www.seattleu.edu/life-at-seattle-u/ho |
| 2/6/2025 16:31 | https://www.google.com/       | www.google.com       | https://www.seattleu.edu/admissions-aid/a     |
| 2/6/2025 19:41 | https://www.google.com/       | www.google.com       | https://www.seattleu.edu/science-engineering  |
| 2/6/2025 21:13 | https://www.google.com/       | www.google.com       | https://www.seattleu.edu/media/college-of-a   |
| 2/6/2025 22:14 | https://www.google.com/       | www.google.com       | https://www.seattleu.edu/summer/pre-colle     |
| 2/6/2025 22:45 | https://www.google.com/       | www.google.com       | https://www.seattleu.edu/directory/profiles/  |
|                |                               |                      |                                               |

| atgre-waivers/                                                                    |
|-----------------------------------------------------------------------------------|
| s/inclement-weather/                                                              |
| missions/request-information/?utm_source=carnegie-digital&utm_medium <sup>.</sup> |
| ecutive-staff/                                                                    |
| ersity/documents/policies/general/Faculty-and-Staff-Guidance-re-ICE.pdf           |
| ersity/documents/policies/general/Faculty-and-Staff-Guidance-re-ICE.pdf           |
| nichelle-seo.php                                                                  |
| abby-jo-walker.php                                                                |
| eticia-guardiola-saenz-phd.php                                                    |
| ersity/directory/faculty-amp-staff-directory/files/artsci/Michael-JFitzpatric     |
| or-programs/                                                                      |
| harles-degallier.php                                                              |
| alea-calica-younker.php                                                           |
| using-dining/housing-policies/residential-housing-policy/                         |
| using-dining/housing-policies/residential-housing-policy/                         |
| ply/?utm_source=google&utm_medium=ppc&utm_campaign=ExecutiveMBA                   |
| g/news-and-events/newsroom/cse-news-archive/prof-lin-li-receives-tenure           |
| irts-and-sciences/aboutthecollege/faculty-staff-cv/Emily-Wright-CV.pdf            |
| <pre>iate-summer-camps/high-school/transformative-technologies/</pre>             |
| aparna-sundar.php                                                                 |

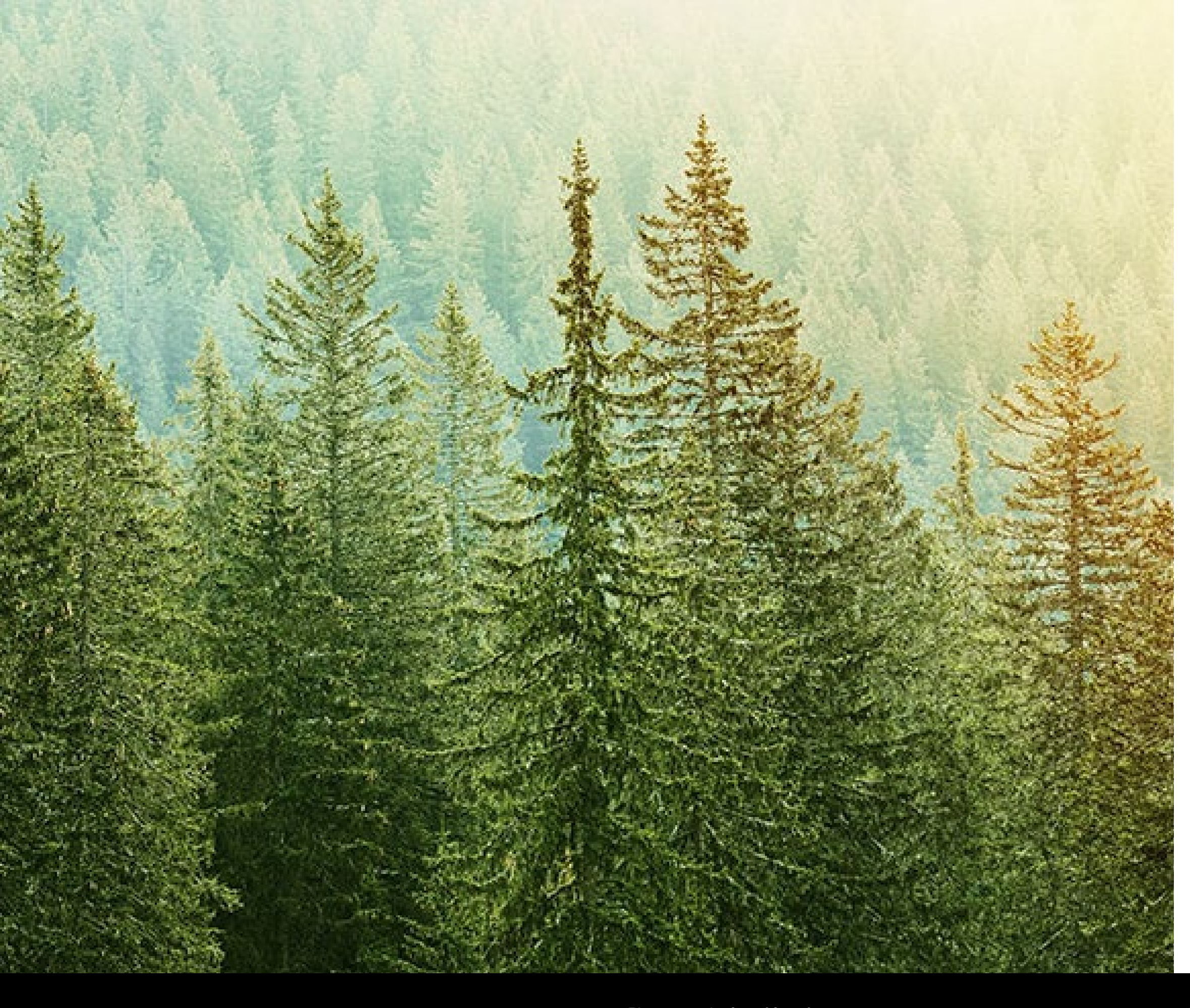

## **EVERGREEN FILE NAMES**

## Comments?

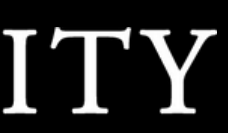

## WEB SUPPORT Knowledge Hub

### DID YOU KNOW?

The Marketing Communications Web Team has a new and growing Confluence wiki space.

Here you will find articles and guidance about Terminalfour, Accessibility, Training, and more.

<u>Web Support Knowledge Hub</u>

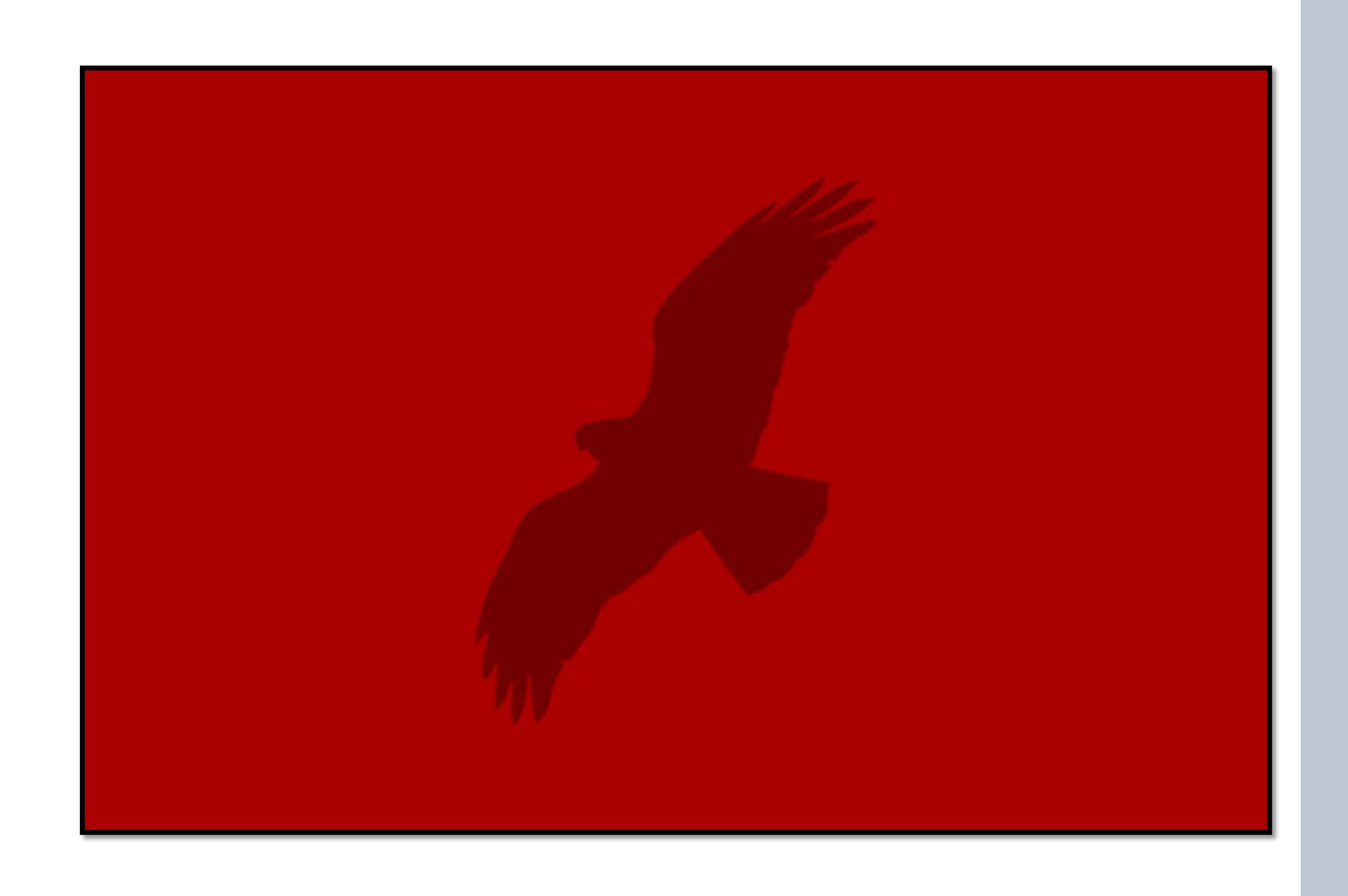

Please email <u>web@seattleu.edu</u> if you have any access issues.

## WEB ACCESSIBILITY TRAINING

The Marketing Communications Web Team has a new <u>Web Accessibility Training</u>.

In this training, we will cover copy/paste techniques while presenting information about how to create accessible tables, lists, link text, image alt text, heading structures, and more.

We will require all content editors complete the training this spring. However, we welcome all web editors to complete the training early.

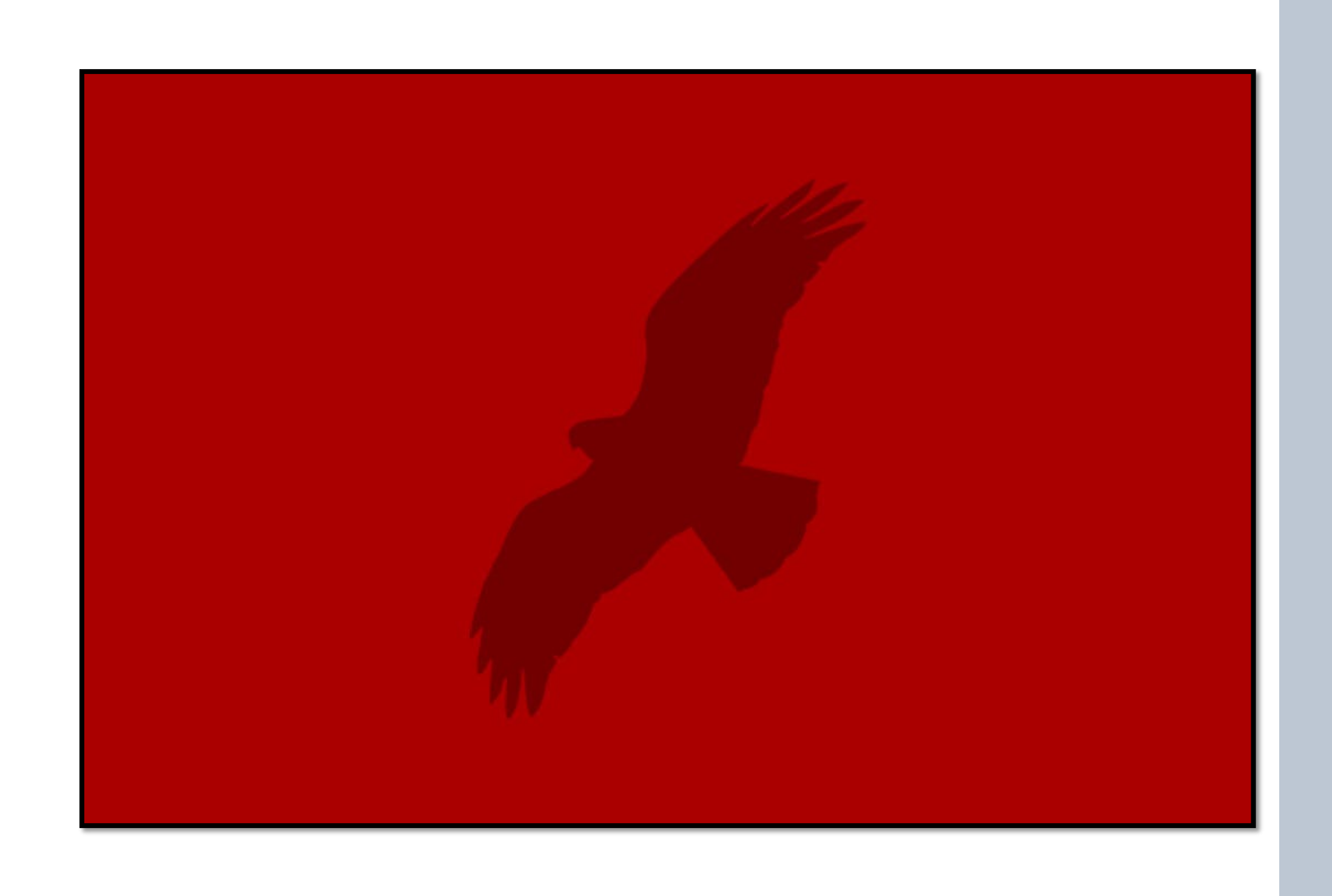

## **GRAPHIC IMAGE ALT TEXT NON-GRAPHIC IMAGE**

Image alt text: Quad Fountain with bright spring foliage

Info for Prospective Sites

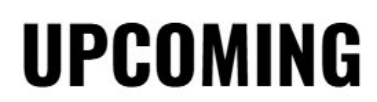

the application process!

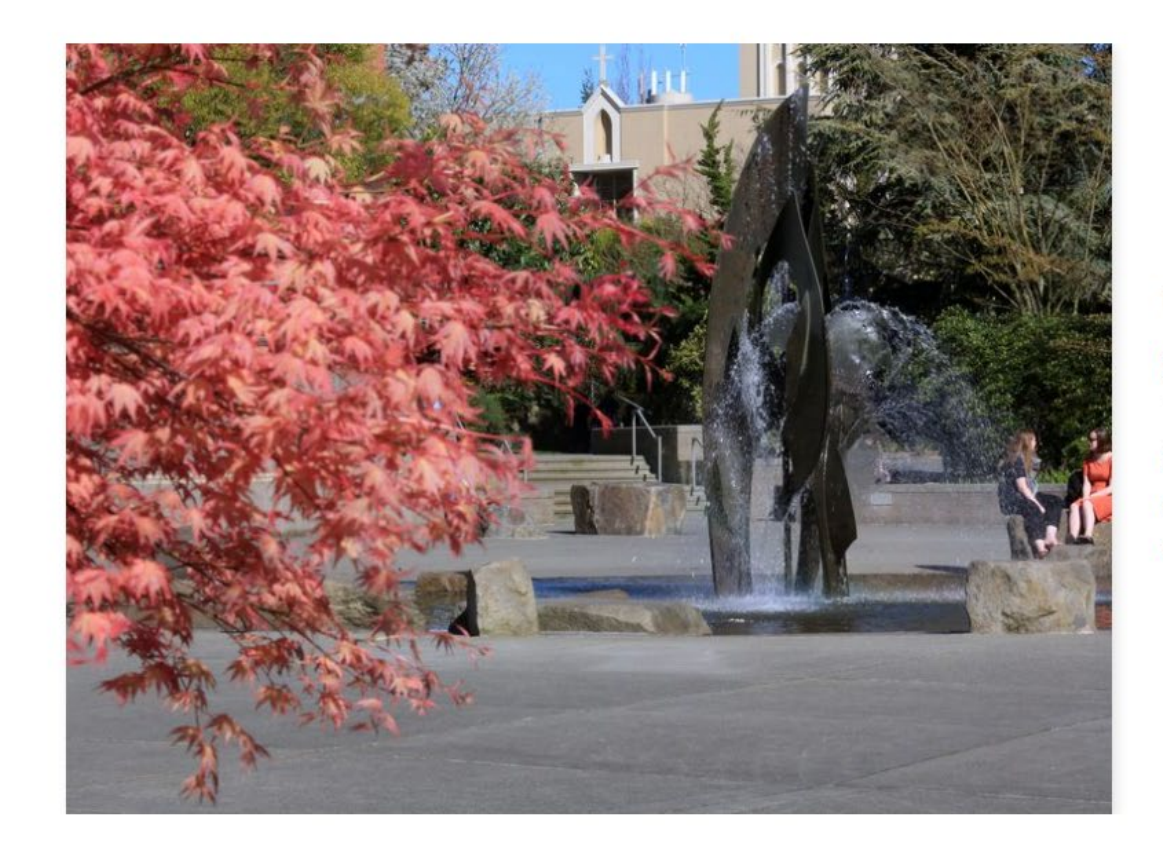

## SEATTLE UNIVERSITY

### **UPCOMING INFO SESSION**

This info session will cover information about the grant program, benefits for sites, site eligibility,

#### FEATURED EVENT

#### Site Information Session

- **March 27, 2025**
- 2:00pm 3:00pm PT
- Virtual

## **GRAPHIC IMAGE ALT TEXT**

WHAT TO DO?

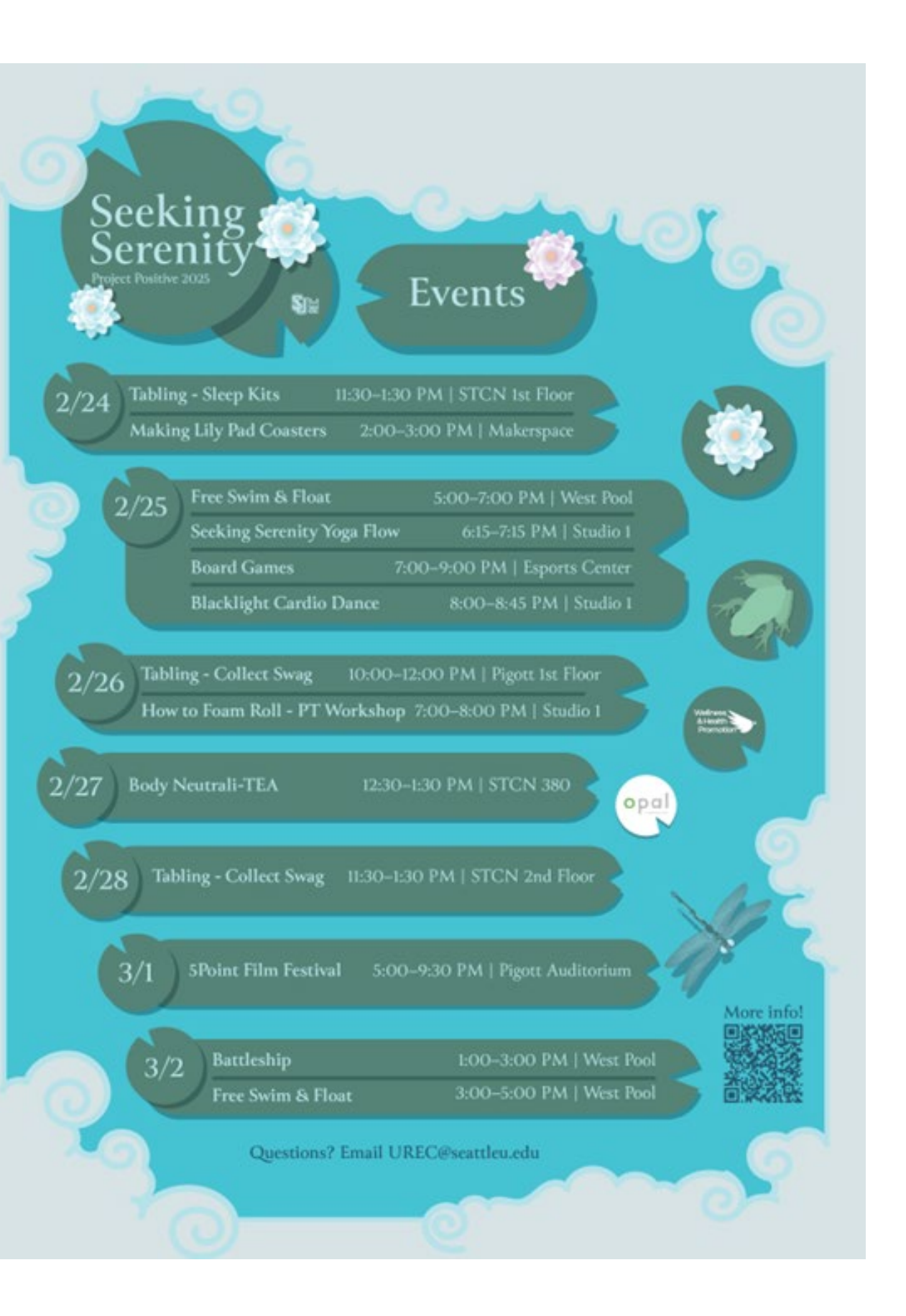

## **GRAPHIC IMAGE ALT TEXT PROVIDE INFORMATION IN TEXT**

Image alt text: Graphic image for Project Positive 2025 events. Refer to the table below for details about Project Positive 2025 events.

Project Positive 2025

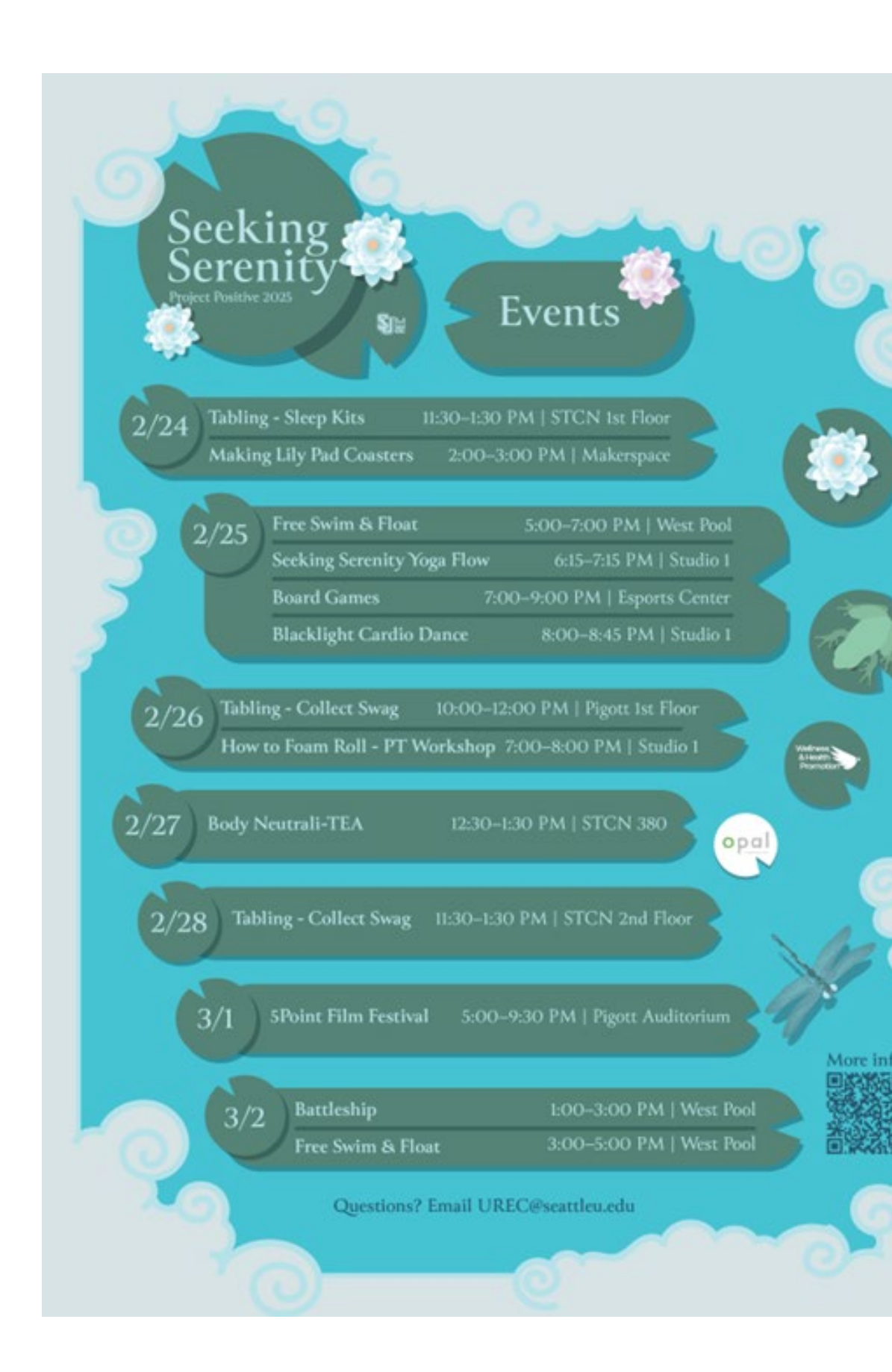

## SEATTLE UNIVERSITY

#### Event Schedule

|  | Date      | Event                             | Time                    | Location             |
|--|-----------|-----------------------------------|-------------------------|----------------------|
|  | Feb<br>24 | Tabling – Sleep Kits              | 11:30 a.m.–1:30<br>p.m. | STCN 1st floor       |
|  | Feb<br>24 | Making Lily Pad Coasters          | 2–3 p.m.                | Makerspace           |
|  | Feb<br>25 | Free Swim & Float                 | 5–7 p.m.                | West Pool            |
|  | Feb<br>25 | Seeking Serenity Yoga Flow        | 6:15–7:15 p.m.          | Studio 1             |
|  | Feb<br>25 | Board Games                       | 7–9 p.m.                | Esports Center       |
|  | Feb<br>25 | Blacklight Cardio Dance           | 8–8:45 p.m.             | Studio 1             |
|  | Feb<br>26 | Tabling – Collect Swag            | 10 a.m.–12 p.m.         | Pigott 1st floor     |
|  | Feb<br>26 | How to Foam Roll – PT<br>Workshop | 7–8 p.m.                | Studio 1             |
|  | Feb<br>27 | Body Neutrali-TEA                 | 12:30–1:30 p.m.         | STCN 380             |
|  | Feb<br>28 | Tabling – Collect Swag            | 11:30 a.m.–1:30<br>p.m. | STCN 2nd floor       |
|  | Mar 1     | 5Point Film Festival              | 5–9:30 p.m.             | Pigott<br>Auditorium |
|  |           |                                   |                         |                      |

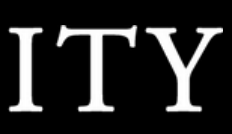

## **GRAPHIC IMAGE ALT TEXT** EXAMPLE 2

Image alt text: Graphic image with chart: See 'FTIC Retention for Aspirational Peer Institutions' table below for details.

Benchmarked Graduation and Retentions Rates by Student **Populations** 

Learn more: Web Support Knowledge Hub

| 100% |  |
|------|--|
| 95%  |  |
| 90%  |  |
| 85%  |  |
| 80%  |  |
| 75%  |  |
| 70%  |  |
|      |  |

| Year |
|------|
| 2012 |
| 2013 |
| 2014 |
| 2015 |
| 2016 |

## SEATTLE UNIVERSITY

### FTIC RETENTION FOR ASPIRATIONAL **PEER INSTITUTIONS**

Peer institutions provide benchmark comparisons that are essential to Seattle University's assessment strategies and are used as one component in determining the relative health, growth, and progress of our institution toward our strategic goals. These peer institutions are similar to Seattle University across multiple dimensions (e.g., mission, selectivity, Carnegie classification, size of student population, endowments) and taken together, this peer group provides an aspirational "stretch" as we measure our institutional progress.

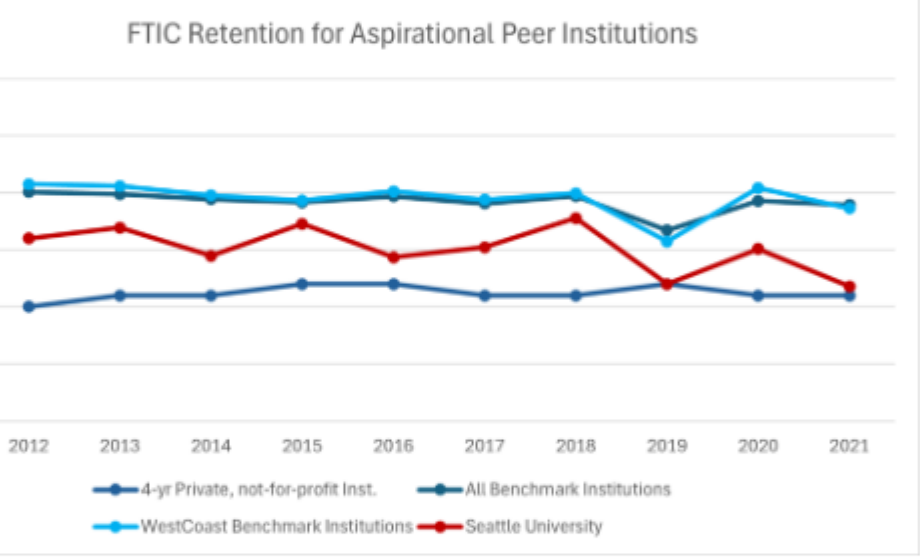

#### FTIC Retention for Aspirational Peer Institutions

| 4-yr Private,<br>not-for-<br>profit Inst. | All Benchmark<br>Institutions | WestCoast<br>Benchmark<br>Institutions | Seattle<br>University |
|-------------------------------------------|-------------------------------|----------------------------------------|-----------------------|
| 80%                                       | 90%                           | 91%                                    | 86%                   |
| 81%                                       | 90%                           | 91%                                    | 87%                   |
| 81%                                       | 89%                           | 90%                                    | 84%                   |
| 82%                                       | 89%                           | 89%                                    | 87%                   |
| 82%                                       | 90%                           | 90%                                    | 84%                   |

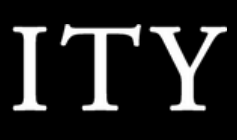

## **THANK YOU**

## **COMMENTS, QUESTIONS, AND DISCUSSION**

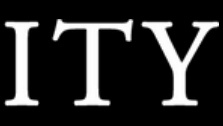

## WEB CONTENT EDITOR TRAINING

WINTER QUARTER: FEBRUARY 27, 2025

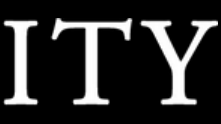